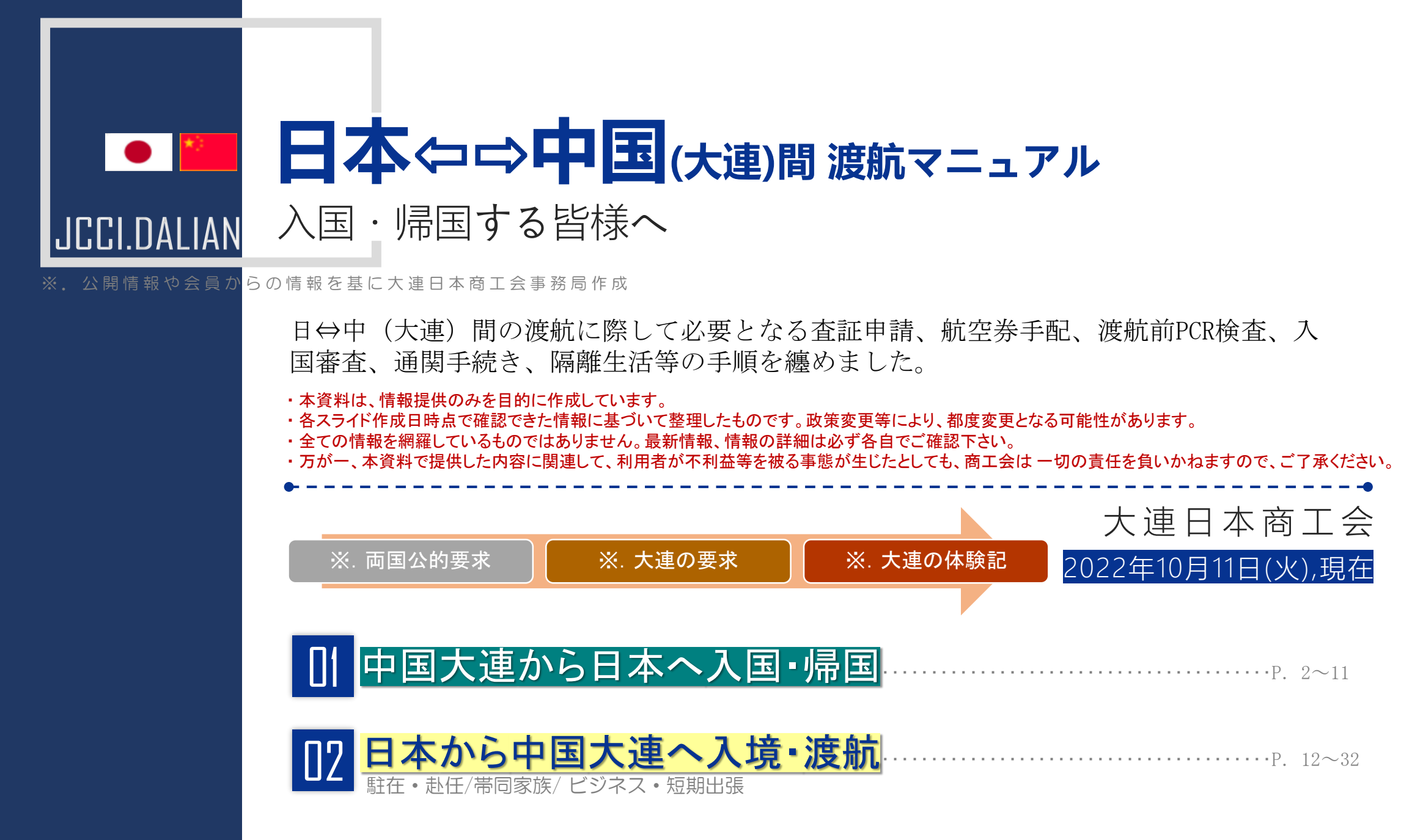

# 日本への入国・帰国に際して必要となる書類と手続き手順

J.C.C.I-DL

## 新型コロナウイルス感染症に関する新たな水際対策措置(2022年10月11日以降適用)

詳しくは外務省海外安全ホームページをご参照ください。

参考URL:<u>https://www.anzen.mofa.go.jp/info/pcwideareaspecificinfo\_2022C083.html</u>

#### 1. 渡航前の準備(大連出発までにやっておくこと)

| $\bigcirc$ | 日本VISAの申請(非日本国籍者)                              |    |
|------------|------------------------------------------------|----|
| 2          | 日本行き航空券の手配                                     |    |
| 3          | 搭乗72時間前のPCR検査(有効なワクチン3回以上接種したら提出不要)            | 6  |
| (4)        | 中国税関出入国健康申告の登録( <mark>到着予定時刻の24時間前から可能)</mark> |    |
| 5          | 日本入国時の空港検疫で必要なアプリ「My SOS」の事前登録(到着の6時間前までに)     | -9 |

-----Р. 10

#### 2. 大連空港⇒成田空港の手続き

- ① 事前確認
- 2 検疫審査
- ③ チェックイン
- ④ 待合ロビー
- ⑤ 大連空港出発(搭乗)→成田空港(到着)

在瀋陽日本国総領事館在大連領事事務所

(<u>地図</u>)

https://www.dalian.cn.emb-japan.go.jp/itpr\_ja/aboutus.html

郵便番号:116011

- 住所:遼寧省大連市西崗区中山路147号 申貿大厦3F
- 電話: (0411) 8370-4077 (開館時間外で緊急を要する場合: 010-8592-7011)
- FAX : (0411) 8370-4066
- $E \not\prec \neg \mu$ : <u>dalian@dl.mofa.go.jp</u>

<u>ryojidl@dl.mofa.go.jp</u>(旅券、証明、在留届等の領事業務に関するお問い合わせ) <u>kigyo@dl.mofa.go.jp</u>(日系企業支援)

#### 代理機関:

| 大連棒棰島賓館有限公司査証申請代理処             | 大連恵仕達信息諮詢有限公司                   |  |  |  |
|--------------------------------|---------------------------------|--|--|--|
| 住所:大連市中山区上海路4号上鼎大厦707室         | (大連市中日友好協会查証代理所)                |  |  |  |
| 電話: (0411) 8259-0302 (短期商用)    | 住所:大連市経済技術開発区金馬路138号古耕商務大厦1105号 |  |  |  |
| : (0411)8259-0320(親族・知人訪問)     | 電話: (0411) 8792-9579            |  |  |  |
| : (0411) 8259-0330 (在留資格)      | FAX : (0411) 8765-1286          |  |  |  |
| : (0411)8259-0332(総合案内及び日本語対応) | 担当者:張岩氏                         |  |  |  |
| FAX : (0411) 8259-0360         | 携帯番号:155-6680-0806              |  |  |  |
| 営業時間: 08:30-11:30 13:00-16:00  | 営業時間: 08:30-11:30 13:00-16:00   |  |  |  |

#### 【中国大連→日本】1-2-日本行き航空券の手配

出発時刻等は変更になる可能性もある為、ご利用の場合には、直接各航空会社にご確認ください。

日本航空(JAL) :

<u>https://www.jal.co.jp/inter/</u> JAL中国コンタクトセンター: 400-888-0808 (中国語) 400-127-2470 (日本語) (中国時間) 8:00~18:00、年中無休 全日空 (ANA) :

<u>https://www.ana.co.jp/ja/cn/</u> ANA中国コンタクトセンター:400-882-8888 (中国時間) 平日 8:00~18:00、土日祝 9:00~17:30

#### 成田⇔大連(再開日:10月26日(水)~)

| 成田⇔大連(大連=東京 10月4日~週4便) |      |                    |                    |      |                   | 便名    | 出発空港            | 出発時刻               | 到着時刻               | 到着空港            | 運行日             |
|------------------------|------|--------------------|--------------------|------|-------------------|-------|-----------------|--------------------|--------------------|-----------------|-----------------|
| 便名                     | 出発空港 | 出発時刻               | 到着時刻               | 到着空港 | 運行日               | NH903 | 成田              | 9:00               | 11:10              | 大連              | 水日              |
| JL829                  | 成田   | 8:40               | 11:05              | 大連   | 火木金土              | NH904 | <mark>大連</mark> | <mark>12:40</mark> | <mark>16:40</mark> | <mark>成田</mark> | <mark>水日</mark> |
| <mark>JL820</mark>     | 大連   | <mark>13:00</mark> | <mark>17:00</mark> | 成田   | <mark>火木金土</mark> | 全日本空輸 |                 |                    |                    |                 |                 |

| 日本航空         | 🙆 JAPAN AIRLINES |           |         |            |          |          |                |              |
|--------------|------------------|-----------|---------|------------|----------|----------|----------------|--------------|
| 准行任识 痛久 中杂办法 |                  | 出發空港      | 山の味力    | 网络陆剑       | 副盖売讲     | 课行口笔     | 最終PCR(2回目)検査   | 及び 健康コード提出期限 |
| A213 0 1/10  | 16-14            | HAT IN    | HANNA A | 2010100100 | 2010 275 | AE111149 | 最終PCR検査期限      | 健康⊐−ド提出期限    |
|              | JL829            |           | 8:40    | 11:05      | 大連(DLC)  | 火木金土     | 搭乗前日8:40~12:00 |              |
|              | JL823            | px田(NRT)  | 9:55    | 12:55      | 天津(TSN)  | ±        | 搭乗前日9:55~12:00 | 搭乗前日18:00まで  |
|              | JL87             | 羽田(HND)   | 9:15    | 13:00      | 広州(CAN)  | 金        | 搭乗前日9:15~12:00 |              |
| 0 海航山        | JL820            | 大連(DLC)   | 13:00   | 16:50      |          | 火木金土     |                |              |
| 2 注意和1944    | JL824            | 天津(TSN)   | 14:55   | 19:20      |          | ±        |                |              |
|              | JL88             | 広州(CAN)   | 16:10   | 21:25      | 成田(NRT)  | 金        |                |              |
|              | JL876            | 上海浦東(PVG) | 15:20   | 19:25      |          | ±        |                |              |
|              | JL860            | 北京(PEK)   | 12:00   | 16:45      |          | Β        |                |              |

| 進行状況 使名 出発空港 出発時刻 到着時刻 到着空港 運行日等 <mark>最終PCR(2回目)検</mark>                                 | 査 及び 健康コード提出期限<br>健康コード提出期限             |
|-------------------------------------------------------------------------------------------|-----------------------------------------|
| 1111/1// 正有 用无正法 用无时处 对有时刻 到有主法 建门口子 异效应的涂面明                                              | 健康コード提出期限                               |
| 東於ドレK快直期限                                                                                 |                                         |
| NH919         9:20         11:40         上海浦東(PVG)         日 <th<< td=""><td></td></th<<> |                                         |
| NH927         9:55         12:30         青島(TAO)         火水金日 <th< td=""><td>)</td></th<> | )                                       |
| NH933 9:15 13:10 広州(CAN) 水 搭乗前日9:15~12:00                                                 | 教養前日18,00まる                             |
| NH931         9:15         13:05         深セン(SZX)         月         搭乗前日9:15~12:00        | / 一 一 一 一 一 一 一 一 一 一 一 一 一 一 一 一 一 一 一 |
| NH929         10:20         13:05         杭州(HGH)         月木         搭乘前日10:20~12:00      | D                                       |
| NH957         9:05         12:05         北京(PEK)         月         搭乘前日9:05~12:00         | 1                                       |
| NH920         上海浦東(PVG)         13:50         17:40         日                             |                                         |
| NH928         青島(TAO)         15:30         19:25         火水金日                            |                                         |
| NH934 広州(CAN) 16:30 22:05 水                                                               |                                         |
| NH932 深セン(SZX) 14:35 19:50 月                                                              |                                         |
| NH930         杭州(HGH)         16:30         20:45         月木                              |                                         |
| NH958         北京(PEK)         14:15         18:45         月木                              |                                         |

4

## 【中国大連→日本】 1-③-日本入国時の「中国出国前72時間以内のPCR検査証明」の要否

#### 有効なワクチン接種証明書を保持している場合は、日本渡航前のPCR検査は不要に!!

【水際対策】出国前検査証明書参考URL: 検査証明書の提出について | 水際対策 | 厚生労働省 (mhlw.go.jp)

▼有効なワクチン接種証明を持たない場合は、従来とおり出国前72時間以内のPCR検査証明書の提出が必要▼

| 大連市検査機関・検査方法1:                                                                                                    | 大連市検査機関・検査方法2:                                                                                                    | ■ 友誼病院 流れ                                                                                                    |
|----------------------------------------------------------------------------------------------------|----------------------------------------------------------------------------------------------------|----------------------------------------------------------------------------------------------------|
| 【金普新区】大連晶泰医学検査実験室有限公司<br>・電話:4000768568<br>担当:魏先生186-2444-5333 事前予約が必要<br>※.出張検査<br>出張検査料:300元(回数毎,人数制限しない)<br>中英文報告書費用:160元<br>報告書の発行時間:翌日の午前中に報告書が出せる<br>準備するもの:パスポート、遼事通の緑コード<br>報告書の発行方法:PDF報告書をWeChatで送ってもらい、自 | <ul> <li>【市内】友誼医院</li> <li>住所:大連市中山区三八広場8号</li> <li>電話:(0411) 8271-7393</li> <li>費用:予約時200元+当日16元</li> <li>※友誼医院国際医療部のWeChat</li> <li>(ID:yy82717393)の事前追加が必要。</li> <li>結果もWeChatで連絡(PDF送付)</li> </ul> | 自身でアプリ予約(当日<br>と翌日分しか予約できな<br>い)<br>↓<br>予約時に200元支払い<br>↓<br>予約完了<br>↓<br>当日16元支払い<br>↓<br>検査実施<br>↓<br>翌日PDFで結果受け取り |
| ら印刷する。                                                                                                    | 2022年10月11日(火)現在                                                                                                    |                                                                                                    |

10月11日以降、世界保健機関(WHO)緊急使用リスト (<u>https://extranet.who.int/pqweb/vaccines/vaccinescovid-19-vaccine-eul-issued</u>) に記載されているワクチンは「有効なワクチン接種証明書」と見なされます。

大連領事事務所: <u>https://www.dalian.cn.emb-japan.go.jp/itpr\_ja/11\_000001\_00524.html</u>

#### →中国製のワクチンも認められる。

Inactivated COVID-19 Vaccine (Vero Cell)
 Beijing Institute of Biological Products Co., Ltd. (BIBP)
 北京生物制品研究所

CoronaVac COVID-19 Vaccine (Vero Cell), Inactivated Sinovac Life Sciences Co., Ltd 北京科兴中维生物

## 【中国大連→日本】 1-③-ワクチン接種証明書の取得方法について:

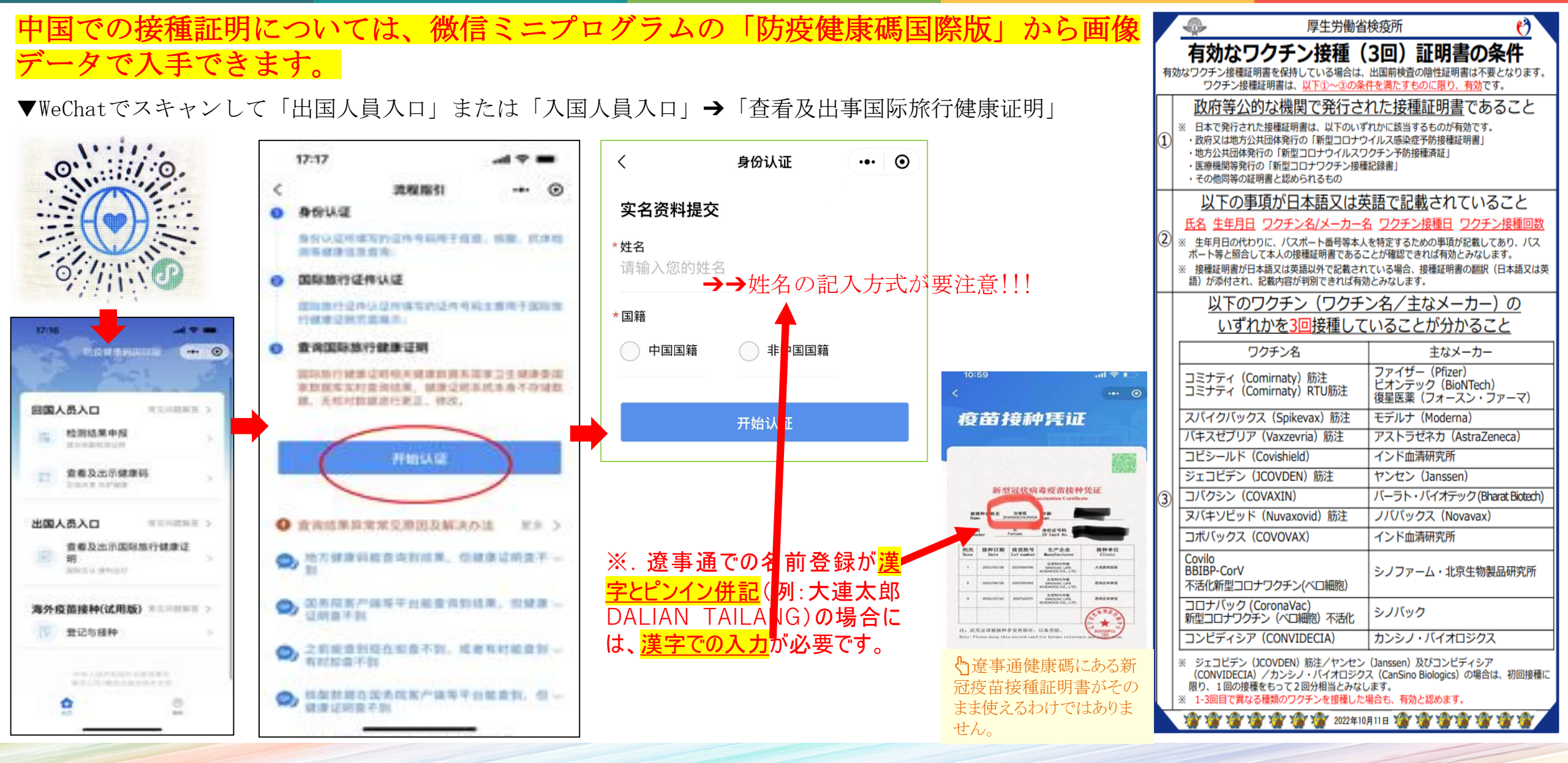

#### 中国大連→日本】 1-④-中国税関出入国健康申告の登録(到着予定時刻の24時間前から可能) J.C.C.I-DL

中国税関 出入国健康申告を事前に行い、健康電子入力完了画面(QRコード)の提示が入国時に求められてい 出国に際して、 ます。

WeChatをお持ちの方

● Wechatをお持ちの方:

【英語版】 WeChat→発見→ミニプログラム

Customs Pocket Declaration

現在日本語版はないですが、日本語詳細記入例は、P. 20をご参照ください。

【中国語版】Wechatミニプログラム (微信搜索小程序)

海关旅客指尖服务→健康申报/修改健康申报→我知道了→情報を入れる→提交申报→健康申报码

以下は中国語版の参考例:

|                                                      | 1                                              | 2                                                                            | 3                                                                                 | 4                                                                                                    | 5                                                                      | 6                                                                                         | 7                                                                       |                                                          |
|------------------------------------------------------|------------------------------------------------|------------------------------------------------------------------------------|-----------------------------------------------------------------------------------|----------------------------------------------------------------------------------------------------|------------------------------------------------------------------------|-------------------------------------------------------------------------------------------|-------------------------------------------------------------------------|----------------------------------------------------------|
| 11:18 all ♥ ■<br>○ 海关版客指尖服务] ◎ 取消                    |                                                | +第時2014 10 日¥田 925<br>海关旅客指尖服务 ・・・・・・・・・・・・・・・・・・・・・・・・・・・・・・・・・・・・          | ●回标20214 20 ◆<br>く 健康申报 ···· ④                                                    | 中国移动面 <sup>™</sup> # <sup>1</sup> / <sub>25</sub> ◆ 回首 图 9:41  < 健康申报  ***  *  *  *  *  *  *  *  *  *  *  * | +回時記書:# 23 ◆ 目8 8 部 9 441<br>< 健康申报 ··· ◎                              | 中国時為雪型加 ↔ 目 ¥ 部 9 941<br>< 健康申报 ··· ●                                                     | +EEFEETM <sup>+</sup> ● EFFEETM <sup>+</sup> ●                          | •111中国移动 4G 16:09 <b>9</b> 48<br>く 健康申报码 •••             |
| 晶常使用<br>■■■ 週天監察指尖服务<br>●● 小程序                       | 欢迎使用海关旅客指尖服务小程序                                | 沈達使用海关旅客指尖服务小程序     後信用户     个人中心     小                                      | 出/入境信息:<br>*出/入境类型 □ 出境 ⊘ 入境                                                      | * 座位号 18C                                                                                                   | * 4.过去14日内至今,您是否有以下症状,如<br>有请在方櫃内划"√"<br>□                             | <ul> <li>5.过去7日内生今, 認是否曾接触新起肺炎端<br/>诊病例/疑似病例/无症状感染者?</li> <li>● 是</li> <li>◇ 否</li> </ul> | <ul> <li>是 2 否</li> <li>6.您是否曾接种过新冠肺炎疫苗?</li> </ul>                     | 您的健康申报码<br>100120210121046838                            |
| ☆ 探索 海关旅客指尖随务<br>小田序、公众号、文章、眉双围和表情等 ><br>の海关旅客指尖服务 > | 申报须知                                           | 溫警堤示                                                                         | 个人信息: ① *姓名 、 .AU. CHI                                                            | * 手机号或固括 138 .5                                                                                             | 虚状:<br>② 发热     寒战                                                     | * 过去7日内至今,您是否曾接触有发热和/或<br>呼吸道症状的患者?                                                       | <b>₽</b> ○ A <sup>2</sup>                                               |                                                          |
| <ul> <li>海关旅客指尖服务小程序</li> <li>海关旅客指尖服务国际级</li> </ul> | 中华人民共和国禁止、限制<br>进出境物品相关目录<br>中业人民共和国之子: 2000年1 | 尊敬的出入境人员,根据有关法律法<br>规规定,为了您和他人健康,请如实<br>逐项境报,对有隐瞒或虚假境报,将                     | *性別 男 >><br>*出生日期 )-13 >>                                                         | * 其它境内有效联系人 * 联系人姓名                                                                                         | <ul> <li>○ 乏力</li> <li>○ 呼吸困难</li> <li>○ 鼻塞流涕</li> <li>○ 時度</li> </ul> | ○是 ❷香                                                                                     | 本人已處知本申明卡所列事項,保证以上申振內<br>容真实准确。如有虛假申振內容,愿承證相应法律责任。填报错误需重新填报。            | 申报码仅限当次使用                                                |
| ○ 海关旅客指尖服务填写指南 >                                     | ●●●●●●                                         | 依照《中华人民共和国国境卫生检疫<br>法》追究相关责任;如引起检疫传染<br>病传播或者有传播严重危险的,将按<br>照《中华人民共和国刑法》第三百三 | * 国籍(地区)日本 ><br>* 职业 经商人员 >                                                       | * 手机号或固话 13. 8f                                                                                             | 大端         小な端           約痛         肌肉或关节痛           恶心呕吐         腹泻   | * 过去7日内至今,您所居住社区是否曾报告有<br>新冠勝炎病例?                                                         | 为了加快通关速度,您可以同时确认采样知情同意。<br>采样知情同意书                                      |                                                          |
| 中心 态度 质量 行业 商 人员 的 ~<br>q w e r t y u i o p          | □/八児上主健康中报 ↓損援/修改《中华人民共和国出伏                    | 十二条,处三年以下有期徒刑或者拘<br>役,并处或者单处罚金。                                              | * 证件类型 护照 ><br>* 证件号码 · 84                                                        | * 地区选择 辽宁省大连市金州区 > 3.过去14日内至今,您旅居的国家和地区                                                                     | 皮疹         面色潮红           ※血或瘀斑         淋巴结肿大                          | * 过去7日内至今,您所在办公室/家庭等是否<br>出现2人及以上有发热和/成好吗道症状                                              | 您好:<br>为了保护您及他人的身体健康,检疫人员<br>需要从您身上采集样本进行实验室检测,以排                       | Ê. : : - · · · · · · · · · · · · · · · · ·               |
| a s d f g h j k l<br>☆ z x c v b n m ⊗               | 現誕旗中明卡》                                        | 我知道了                                                                         | 其它信息:<br>* 是否乘商用交通工具(凡乘坐国际及港渎台                                                    | (国内地址请具体到所在城市的县/市/区/旗)<br>添加国家(地区)和城市 ●                                                                     | <ul> <li>小腺皮肤粘膜黄染 」 其他不适症状</li> <li>* 过去14日内至今,您是否服用退烧药、感冒</li> </ul>  | · 문 《 종                                                                                   | 室1节宋府。<br>如果您阅读、理解了以上内容,并愿意配<br>合采样工作,请在下方选择"同意"选项。采<br>样及实验室检测不收取任何费用。 | 2021/1/22 16:09:10                                       |
| 123 @ 245 UK                                         | <b>查看记录</b><br>旅客查希望康中组历史记录。                   | ·····································                                        | <ul> <li>航班、列车、客车、轮滚、邮轮出入境的人员</li> <li>均应选是)</li> <li>② 是</li> <li>○ 否</li> </ul> | *起始日期 2022-08-24 ><br>"结束日期 2022-09-05 >                                                                    | 药、止咳药?<br>〇 是 🛛 🖌 🖌 🖌 🖌                                                | *6.您是否曾接种过新冠肺炎疫苗?<br>② 是                                                                  | 谢谢您的合作!                                                                 | 27.751050135元55回,通位11110(201,12475)<br>健康申报码,通关时向海关人员出示1 |
|                                                      | 其它申报                                           | 其它申报                                                                         | * 航班/船班/车次 JL829                                                                  |                                                                                                    | * 5.过去7日内至今,您是否曾接触新冠肺炎确<br>诊病例/疑似病例/无症状感染者?                            | 本人已過知本申明卡所列事项,保证以上申报内                                                                     | 重置信息                                                                    | で保存ままま                                                   |

Wechatをお持ちでない 方、下記URLからAPPをダウ ンロード: https://agentzshg.chi naport.gov.cn/umserve r/js/downLoadApp/inde x.html

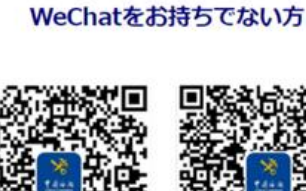

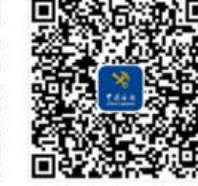

"China Customs" APP (Android)

"China Customs" APP (iOS)

- ※. バーコードのスクリーンショットを保存 してください。
- ※. 姓名はローマ字で記載してください。

※. 座席番号は、未アサインであれば、 「00」と入力ください

## 【中国大連→日本】 1-⑤-日本入国時の空港検疫で必要なアプリ「My SOS」の事前登録

#### ●日本入国時の要求:

新型コロナウイルス感染症(日本入国後の検査と待機は不要)

参考URL: <u>https://www.dalian.cn.emb-japan.go.jp/itpr\_ja/11\_000001\_00438.html</u>

日本政府は、オミクロン株に関する知見、各国・地域における流行状況、日本への流入状況などのリスク評価、ワクチンの有効性等を踏まえ、各国・地域からの流入リスクを総合的に勘案し、国・地域を「赤」・「黄」・「青」の3つに区分し、それぞれ異なる措置をとることとしました。 3つの区分の詳細 → <u>https://www.anzen.mofa.go.jp/covid19/pdf2/0526\_list.pdf</u>

中国本土は「青」であり、中国本土から日本に入国する場合、ワクチン接種歴にかかわらず、日本入国後の検査や待機は不要です。 また、「Fast Track」の利用による円滑な検疫手続きのため、入国前にアプリ「My SOS」 もしくは「My SOS web」での事前登録をお願いします。 必要なアプリの登録 | 水際対策 | 厚生労働省→ <u>https://www.mhlw.go.jp/stf/seisakunitsuite/bunya/0000121431\_00250.html</u>

空港での検疫手続の事前登録(Fast Track)マニュアル <mark>搭乗便到着予定日時の6時間前までに</mark>事前登録が完了しなければ、 Fast Trackをご利用頂けません。

詳細はFast Trackホームページをご覧ください。
 https://www.mhlw.go.jp/stf/seisakunitsuite/bunya/border\_procedure.html
 お問い合わせ先:
 入国者健康管理センター(Fast Trackについて):+81-3-6757-1038
 (自動音声案内となりますが、1,5の順番で入力してください。オペレーターに繋がります)

## 【中国大連→日本】 1-⑤-ファストトラック(Fast Track)の申請流れ

MySOSアプリの利用方法 ※. 搭乗便到着予定日時の6時間前までに申請していれば、入国までに審査完了します

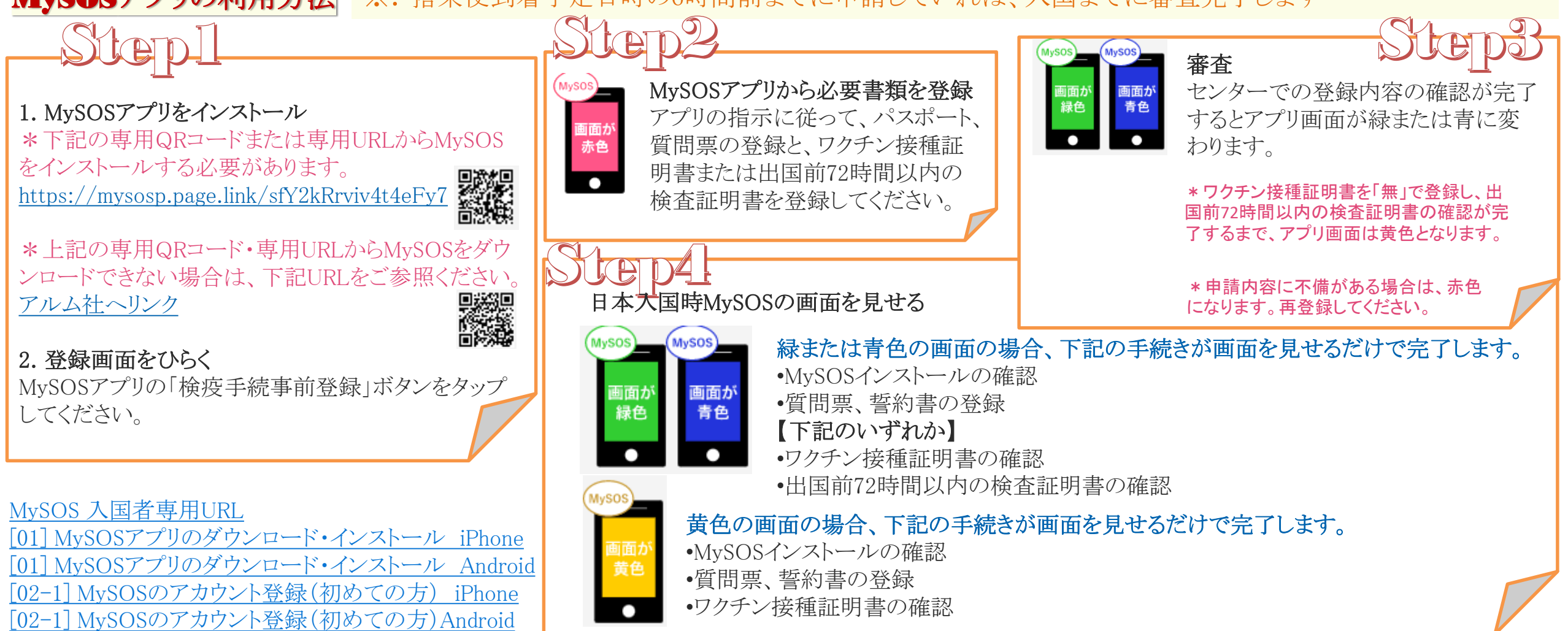

※. 同行する12歳以下の子どもがスマートフォンを持たない場合、保護者が登録し、管理すること。 参考URL: <u>https://teachme.jp/111284/manuals/18706764</u>

### 【中国大連→日本】 2-①、②、③、④-大連空港→成田空港の手続き

2階平面

大連空港ビル入構時 以下が必要

遼事通健康コード、国務院行程コードの提示

質問票Webをご利用ください

SAJOINE ARBORETERC INTERNIL

D際には韓国際の提出が必要です

防爆検査

(4)待合ロビー

を行います

力します

すか) (=)

• PCR検査陰性結果の提示

・ここで『質問票-Web』のWeb申請

・『質問票-Web』QRコードを読み 取り、回答 フォームに情報を入

国際便の場合は、空港2階22号門から入港。 ※. 2022.10.11現在▼

待合ロビー

●すべての周水子空港に入港する者が48時間以内のPCR検査証明書 の提示が必要。毎週 定期的に行われている「社区」での48時間以 内のPCR検査証明書(遼事通等の電子版)で良い。

●有効なワクチン接種証明書が無い場合は、出国前72時間内PCR検 査証明書を取る必要がある為、それの提示で入港可能。別途48時 間以内のPCR検査陰性結果の準備は不要。

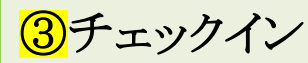

• 発券、荷物等の通常のチェッ クインを済ませた後、My SOS での事前登録が済んでいな いお客様は厚生労働省『質 間票-Web』の案内を受け取り ます。

J.C.C.I-DL

• Web申請は④のロビーで行う とよいでしょう。

②検疫検査・健康状況 申請書のQRコードを リーダーにかざします OKであれば、そのまま通過で すが、NGであっても(事前の WEB申請でチェックする場所を 間違えた OR入力漏れがあっ た) 職員がPCの画面で どこが NGか丁寧に教えてくれます・ チェックミスがあると、申請をやり 直しさせられます。

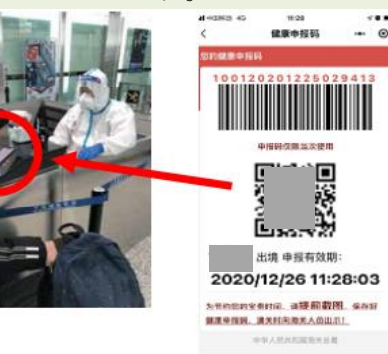

・VPNでなくてもつながります(通 保安検査 信は遅いです) 検疫 税関 ・最後にQRコードが出てくるので、 「質問票-web」のご案内 スクリーンショットに保存します FAQ 新型コロナウイルス感染症対策 発动原回答 FAO (\*)厚生労働省 (7)厚生労働省 O HAS ( LANK ①事前確認 過去14日以内に感染した患者と接 触していますか(可能性がありま ・空港職員が出国に当たり、必要な書類を持って いるか事前にチェックに来ます C HLY ( LYLAR A REAL OF MILLION DE LOS AND IN パスポート 過去14日以内で、発熱やせきなど 核酸検査陰性証明書(出国前72時間以内) の症状がありましたか(\*) 健康状況申告書(出国前24時間以内) O BU O USE 介 出境 申报有效期: EDURI →事前にWeb申請後、→スクリーンショット保存 2020/12/26 11:28:03 現在、体調に異状はありますか(=) 为节约2的全面时间,通提前数图、 4040 建建中间的 建长时向和关人员出口 「質問票-web」QRコード 「質問票-web」 「質問票-web」は、My SOS事前登録を完了させることをお勧めします!

## 【中国大連→日本】 2-⑤-大連空港出発(搭乗)→日本 成田空港(到着)

# ※. 中国→日本は、通常の機内食が提供されます (日本→大連 機内食は無し)

| 滞在していた<br>国・地域の区分 | 有効な<br>ワクチン接種証明書            | 入国時検査 | 入国後の待期期間等                                                     |  |  |  |  |
|-------------------|-----------------------------|-------|---------------------------------------------------------------|--|--|--|--|
| ●赤                | なし                          | 実施    |                                                               |  |  |  |  |
| Red               | <mark>のあり</mark><br>(3回接種)  | 実施    | アプリで健康医所確認     (麻素は赤)       到着日(0日目)        空港での検査     公共交通機関 |  |  |  |  |
| ●苗色               | なし                          | 実施    | ▲                                                             |  |  |  |  |
| Yellow            | <mark>く</mark> あり<br>(3回接種) | -     | 到着日 検査不要 公共交通機関 自由な場所へ                                        |  |  |  |  |
| 🕀 📻<br>Blue       | 問わない                        | -     | Ĩ → ឝ ឝ → ¥                                                   |  |  |  |  |

#### 「青」区分の中国からの入国者は!

- 2022年6月1日以降、ワクチン接種歴に関わらず、日本入国 後の検査や待機は不要です。
- 但し、MySOSのファストトラックの有無で到着後の動線が分かれ、空港を出る時間が大きく変わりますので、ファストトラックの事前申請をお勧めいたします。

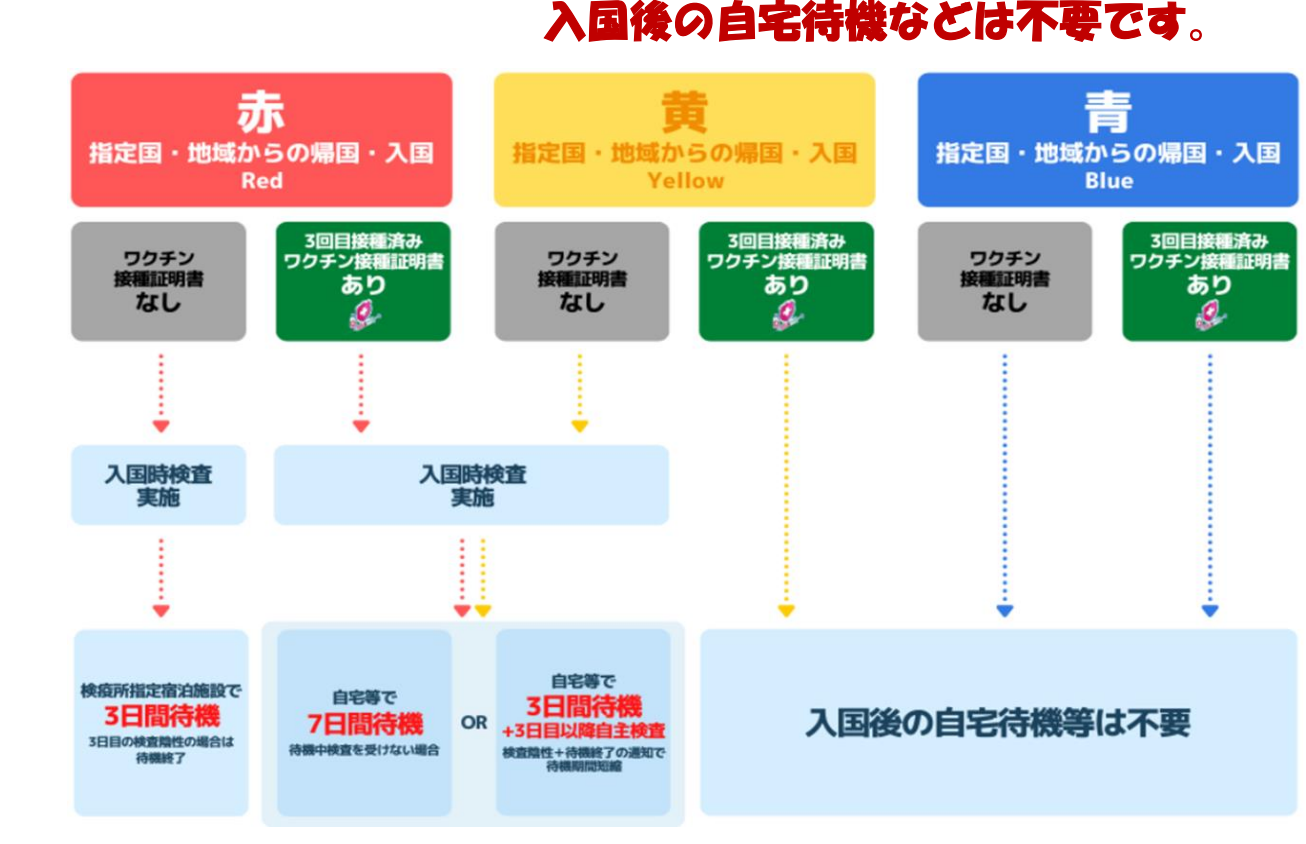

- ※ 日本入国後、公共交通機関も利用可能です。
- ※健康報告等を行う必要はありませんが、システム制御の都 合上、入国から2日目にMySOSアプリとの連携が解除されま す

#### □2 日本 ≫中国大連 中国への渡航に必要な手続きの手順

中国渡航に際して、外国人の入国は大幅に制限されており、中国当局がこれまでに明らかにしている外国人入境措置は以下となっております。詳細については、駐日中国大使館・総領事館にお問い合わせください。

各駐日大使館の連絡先: <u>http://jp.china-embassy.gov.cn/jpn/sgjss/200412/t20041205\_1815756.htm</u>

- 1. 渡航前の準備(日本出発前にやっておくこと)
  - ① 中国VISAの申請………P.13
  - ② 中国行き航空券の手配………P.14
  - ③ 渡航前検査及び健康コード申請手続き

    - B) HDC健康コードの取得(オンラインにて最終提出期限までに2回の検査報告書+通常提出書類を添付し申請)…P.17~19

#### 2. 中国へ移動

- ① 大連空港入境者情報登録(機内) ······P.22
- ② 成田空港→大連空港······P.23~24

#### 3. 中国大連に到着後

| (1) | 大連空港内の流れ          | •P.25    |    |
|-----|-------------------|----------|----|
| 2   | 入国後の行動制限措置(隔離観察等) | •P.26    |    |
| 3   | 隔離用持ち込み物品         | •P.27    |    |
| 4   | 大連市隔離ホテル情報        | ·P. 28∼2 | 29 |
| (5) | 隔離経験者からの経験談       | ·P. 30∼3 | 33 |

| *下記必ずご確認下さい*                                                                            |
|-----------------------------------------------------------------------------------------|
| 新型コロナウィルスに係る日本からの渡航者・日本人に対する各<br>国・地域の入国制限措置                                            |
| 外務省海外安全ホームページ:2022.10.7更新<br>https://www.anzen.mofa.go.jp/covid19/pdfhistory_world.html |

## 【日本→中国大連】 1-①-中国VISAの申請について

#### 中国VISA申請についてのお知らせ(2022年8月23日更新)

#### 参考URL: <u>https://mp.weixin.qq.com/s/rYqDK2YDTAtHweQu7APFRQ</u>

| 多考UKL: <u>nttps://mp.</u> | <u>L qq. com/s/riquk2iDiktnwequ/AFFKQ</u> 中国の省政府クラスの商務 |                                                                                 |  |
|---------------------------|--------------------------------------------------------|---------------------------------------------------------------------------------|--|
| M(商業・貿易)                  | म                                                      | 中国国内の取引先が発行した招聘状                                                                |  |
| F(交流・訪問・視察)               | म                                                      | 中国国内の関係機関または個人が発行した招聘状のき招聘状のもので、このでは、「「」」、「」、「」、「」、「」、「」、「」、「」、「」、「」、「」、「」、「    |  |
| Z(就労)                     | म                                                      | 《外国人工作許可通知》または《外国人工作許可証》 は、不要となりました。                                            |  |
| S1,S2(就労者家族)              | म्                                                     | 就労予定者の《外国人工作許可通知》(既に就労者が渡航している場合は、その方のパスポート、招聘状、工作居<br>留許可)、親族関係を証明する書類         |  |
| Q1,Q2(親族訪問)               | म्                                                     | 招聘する方の中国身分証または中国永住居留証のコピー、招聘状、親族関係を証明する書類(出生証明、結婚証、<br>戸籍謄本、公安局発行の関係証明、親族関係公証等) |  |
| C(乗務員)                    | म                                                      | 外国運輸輸送会社発行の保証書または中国国内の関係機関発行の招聘状                                                |  |
| L(観光)                     | ×                                                      | ビザ申請不可                                                                          |  |

| 中日各地大使館・総領事館                                               | 管轄地域                                       | 中国VISA申请服务中心(東京)                              |
|------------------------------------------------------------|--------------------------------------------|-----------------------------------------------|
| 駐日本国大使館 <u>http://jp.china-embassy.gov.cn/chn/</u>         | 東京、神奈川、千葉、埼玉、長野、静岡、群馬、栃木、山梨、茨城             | □ 地址:〒135-0063<br>  东京都江东区有明3-7-26有明Frontier大 |
| 駐大阪総領事館 <u>http://osaka.china-consulate.gov.cn/chn/</u>    | 大阪、京都、兵庫、奈良、和歌山、滋賀、愛媛、高知、徳島、香川、広島、岡山、鳥取、島根 | 厦B栋12楼<br>中廷・02 2500 5515                     |
| 駐札幌総領事館 <u>http://sapporo.china-consulate.gov.cn/jpn/</u>  | 北海道、青森、秋田、岩手                               | 电话:03-5399-5515<br>传真:03-6432-0550            |
| 駐福岡総領事館 <u>http://fukuoka.china-consulate.gov.cn/chn/</u>  | 福岡、佐賀、大分、熊本、鹿児島、沖縄、山口                      | 电子邮箱:tokyocenter@visaforchina.org             |
| 駐長崎総領事館 <u>http://nagasaki.china-consulate.gov.cn/chn/</u> | 長崎                                         | //bio.visaforchina.org/TY02_ZH/index          |
| 駐名古屋総領事館 <u>http://nagoya.china-consulate.gov.cn/chn/</u>  | 愛知、岐阜、福井、富山、石川、三重                          | .shtml                                        |
| 駐新潟総領事館 <u>http://niigata.china-consulate.gov.cn/chn/</u>  | 新潟、山形、宮城、福島                                | 13                                            |

## 【日本→中国大連】 1-2-中国行き航空券の手配について

出発時刻等は変更になる可能性もある為、ご利用の場合には、直接各航空会社にご確認ください。

日本航空(JAL) :

<u>https://www.jal.co.jp/inter/</u> JAL中国コンタクトセンター: 400-888-0808 (中国語) 400-127-2470 (日本語) (中国時間) 8:00~18:00、年中無休

#### 全日空 (ANA) :

<u>https://www.ana.co.jp/ja/jp/international/</u> ANA中国コンタクトセンター: 400-882-8888 (中国時間) 平日 8:00~18:00、土日祝 9:00~17:30

#### 成田⇔大連(再開日:10月26日(水)~)

| 成田⇔大連(大連=東京 10月4日~週4便) |                 |                   |                    | 便名              | 出発空港              | 出発時刻    | 到着時刻            | 到着空港              | 運行日                |                 |                 |
|------------------------|-----------------|-------------------|--------------------|-----------------|-------------------|---------|-----------------|-------------------|--------------------|-----------------|-----------------|
| 便名                     | 出発空港            | 出発時刻              | 到着時刻               | 到着空港            | 運行日               | NH903   | <mark>成田</mark> | <mark>9:00</mark> | <mark>11:10</mark> | <mark>大連</mark> | <mark>水日</mark> |
| JL829                  | <mark>成田</mark> | <mark>8:40</mark> | <mark>11:05</mark> | <mark>大連</mark> | <mark>火木金土</mark> | NH904   | 大連              | 12:40             | 16:40              | 成田              | 水日              |
| JL820                  | 大連              | 13:00             | 17:00              | 成田              | 火木金土              | 全日本空輸 4 |                 |                   |                    |                 |                 |

| 日本航空    | JAPAN AIRLINES   |           |       |          |                |      |                | travel bright |  |
|---------|------------------|-----------|-------|----------|----------------|------|----------------|---------------|--|
| 運行状況    | 便名               | 出発空港      | 出発時刻  | 到着時刻     | 到着時刻 到着空港 運行日等 | 運行日等 | 最終PCR(2回目)検査   | 及び 健康コード提出期限  |  |
| 2100100 |                  | H70110    |       | 2.4.1.1. |                | 2010 | 最終PCR検査期限      | 健康コード提出期限     |  |
|         | JL829            | 成田(NDT)   | 8:40  | 11:05    | 大連(DLC)        | 火木金土 | 搭乗前日8:40~12:00 |               |  |
|         | JL823            | нац (МКТ) | 9:55  | 12:55    | 天津(TSN)        | ±    | 搭乗前日9:55~12:00 | 搭乗前日18:00まで   |  |
|         | JL87             | 羽田(HND)   | 9:15  | 13:00    | 広州(CAN)        | 金    | 搭乗前日9:15~12:00 |               |  |
| 0 海航市   | JL820            | 大連(DLC)   | 13:00 | 16:50    | 成田(NRT)        | 水木金  |                |               |  |
| 2 建加叶   | JL824            | 天津(TSN)   | 14:55 | 19:20    |                | ±    |                |               |  |
|         | JL88             | 広州(CAN)   | 16:10 | 21:25    |                | 金    |                |               |  |
|         | JL876            | 上海浦東(PVG) | 15:20 | 19:25    |                | ±    |                |               |  |
|         | JL860 北京(PEK) 12 |           | 12:00 | 16:45    |                | B    |                |               |  |

| 1/244210    | 展々    | 11 576 770 388 | 山谷市大村       | 网络韩力川                | 利差方法      | 進行口笑  | 最終PCR(2回目)検査    | 及び 健康コード提出期限 |
|-------------|-------|----------------|-------------|----------------------|-----------|-------|-----------------|--------------|
| E1 J 4A //G | 使伯    | 山光至冶           | 11 96 PC 98 | 3년 4월 19년 <u>8</u> 년 | 되셈포格      | 進1)口寺 | 最終PCR検査期限       | 健康コード提出期限    |
|             | NH919 |                | 9:20        | 11:40                | 上海浦東(PVG) | B     | 搭乗前日9:20~12:00  |              |
|             | NH927 | 成田(NRT)        | 9:55        | 12:30                | 青島(TAO)   | 火水金日  | 搭乗前日9:55~12:00  |              |
| 運航中         | NH933 |                | 9:15        | 13:10                | 広州(CAN)   | 水     | 搭乗前日9:15~12:00  | 探索前口19,00まる  |
|             | NH931 |                | 9:15        | 13:05                | 深セン(SZX)  | 月     | 搭乗前日9:15~12:00  | 后来前日18.00aで  |
|             | NH929 |                | 10:20       | 13:05                | 杭州(HGH)   | 月木    | 搭乗前日10:20~12:00 |              |
|             | NH957 |                | 9:05        | 12:05                | 北京(PEK)   | 月     | 搭乗前日9:05~12:00  |              |
|             | NH920 | 上海浦東(PVG)      | 13:50       | 17:40                | 成田(NRT)   | B     |                 |              |
|             | NH928 | 青島(TAO)        | 15:30       | 19:25                |           | 火水金日  |                 |              |
|             | NH934 | 広州(CAN)        | 16:30       | 22:05                |           | 水     |                 |              |
|             | NH932 | 深セン(SZX)       | 14:35       | 19:50                |           | 月     |                 |              |
|             | NH930 | 杭州(HGH)        | 16:30       | 20:45                |           | 月木    |                 |              |
|             | NH958 | 北京(PEK)        | 14:15       | 18:45                |           | 月木    |                 |              |

## 【日本→中国大連】 1-③- A) B) 渡航前検査 及び 健康コード申請の手続き

渡航前検査及び健康コード申請の最新措置について

参考URL: http://jp.china-embassy.gov.cn/jpn/tztg/202206/t20220630\_10712739.htm

中国国内の最新対処方針に基づいて、日本から中国へ渡航する際、2022年7月1日の搭乗便から、次のような措置を厳格に講じます。 新型コロナウイルスの未感染者及び既感染者等で手続き手順が大幅に異なります。

【1回目PCR】搭乗2日前に

検査日時の計算方法:搭乗予定日-2日=1回目PCR検査日時 指定検査機関:http://jp.china-embassy.gov.cn/jpn/tztg/202206/P020220901658311857982.pdf

#### 【2回目PCR】搭乗24時間前以内に

検査日時の計算方法:出発時刻-24時間=2回目PCR検査日時 指定検査機関:http://jp.china-embassy.gov.cn/jpn/tztg/202206/P020220901658312059346.pdf

#### ※. 上記検査は指定の機関のみに限定!! ※. 2回の検査は異なる機関での実施が必要!!

※. 1回目PCR、2回目PCRの 結果で陽性になった場合は、 既感染者の手続きになりま す。

経験者からのアドバイス:検査当日に検査結果が出る医療機関を選ばれた方がよろしい。

#### 【健康コードの申請】

全ての検査報告書を取得後、最終提出期限までに申請書類を添付し、健康 コードの申請を行ってください。

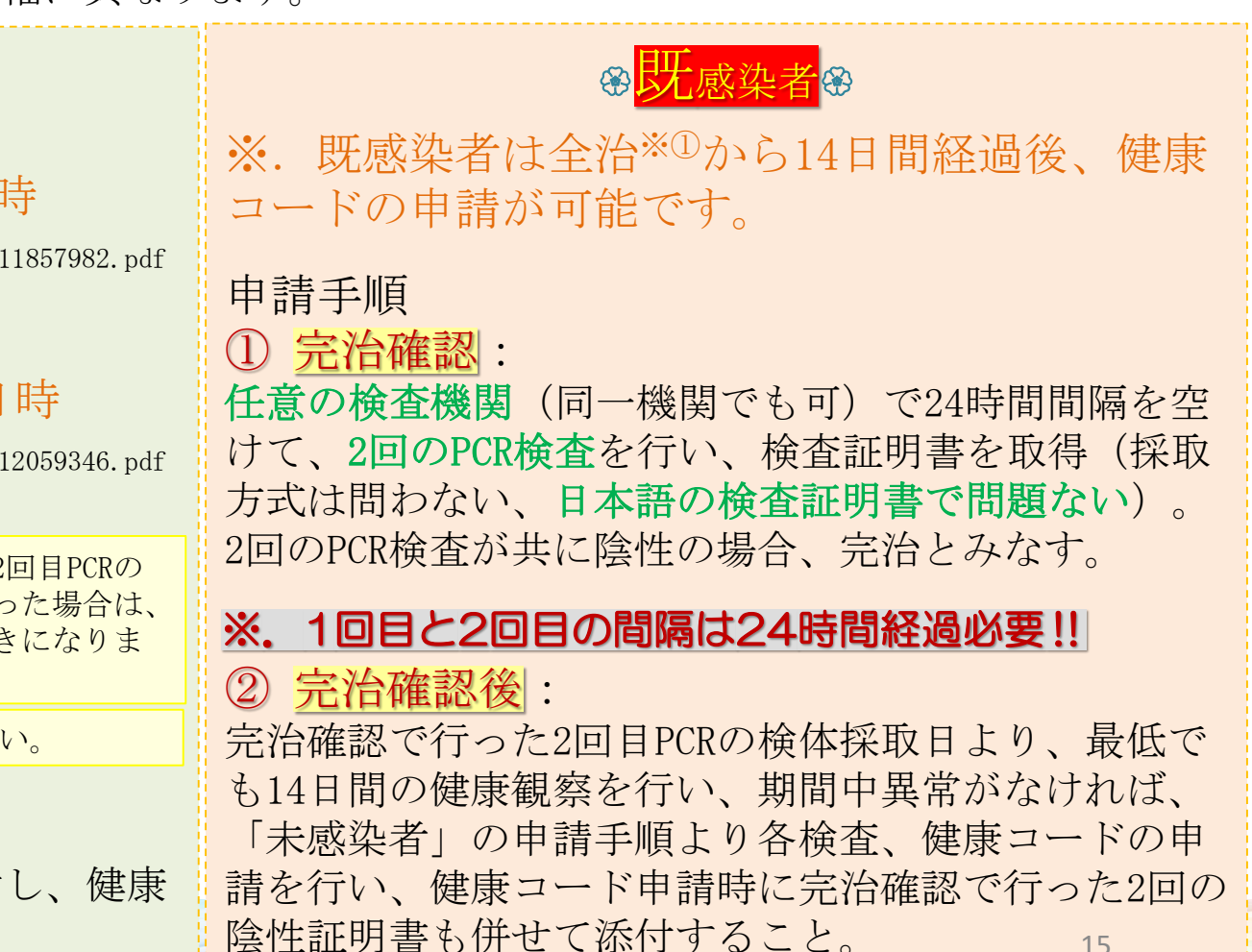

J.C.C.I-DL

15

## 【日本→中国大連】 1-③-渡航前検査 及び 健康コード申請の手続き

| <sup>●</sup> 濃厚接触者<br><sup>●</sup>                                                                                                    | ●新型コロナウイルス感染症の疑いがある方     ●                                                                                                    |
|----------------------------------------------------------------------------------------------------|----------------------------------------------------------------------------------------------------|
| <ol> <li>定義:<br/>新型コロナウイルス感染症疑い症状または陽性診断の2日前より、または無症状感染者の検体採取の2日前より、至近距離で必要な感染予防策なしで接触した場合、濃厚接触者とみなされる。</li> <li>申請条件:<br/>濃厚接触した翌日より5日間の自主隔離、健康観察を行い、期間中異常がなければ、本通知の「一、(一)未感染者」に従い各検査、健康コードの申請を行うこと。</li> </ol>                                                                                                    | <ul> <li>① 定義:<br/>新型コロナウイルス感染症の疑いがある方:過去14日間に発熱、咳や下痢等の新型コロナウイルス感染症の疑いがある方、また高体温、感染症状の疑いがある等で航空会社より搭乗拒否された方を症状の疑いがある方とみなされる。</li> <li>② 申請条件:<br/>感染症状が出た翌日より5日間の自主隔離、健康観察を行い、期間中異常がなければ、「未感染者」要求に従い各検査、健康コードの申請を行うこと。</li> </ul>       |
| <b>油詰曲の久揺毛娃をで確認,注音しをいこし,</b>                                                                                                    |                                                                                                    |
| <ul> <li>スケジューリング         <ul> <li>→各種検査・手続きは厳格に実施するタイミングが定められています。</li> </ul> </li> <li>感染の有無でスケジューリングが変わる。             <ul> <li>→感染歴のない方は出発2日前から各種検査・手続きを実施する。</li> </ul> </li> <li>既感染者の場合は渡航迄時間がかかる。             <ul> <li>→完治確認検査を実施してから14日間健康観察が必要!</li> </ul> </li> <li>各種検査で陽性判明の場合も渡航迄時間がかかる。             <ul> <li>→異常なしを確認し改めて検査・手続きが必要。</li> </ul> </li> <li>各種検査は指定の検査機関でのみ!         <ul> <li>→1回目と2回目のPCR検査は異なる検査機関で検査実施が必要。</li> </ul> </li> </ul> | <ul> <li>◆健康コードの申請機関はフライトごとに異なる。<br/>→必ずご自身の搭乗便の締め切りを確認すること。</li> <li>◆中国渡航用PCR検査は病院毎に検査料金が違います。<br/>→16000円~39000円と金額の差があるので要注意、事前予約が必要なので2週間前には要予約、予約一杯で希望時間に検査が出来無いと<br/>状況によってはフライト変更等が必要になり、無駄な時期と費用が<br/>かかるので注意が必要です。</li> </ul> |

## 【日本→中国大連】 1-③- C)HDC健康コードの取得について(出発前24時間以内・最終提出期限までに)

日本から中国に渡航する中国籍を含む全ての乗客は、全ての検査報告書を取得後、最終提出期限までに2回の検査報 告書+通常提出書類 (※. 次のページをご参照) を 添付し健康コードの申請を行ってください。 出発時刻により最終提出期限が異なりますので、十分な審査時間を確保する為、必ず下記のリンク先(※.\_\_ご参照)

▼ Wechatミニプログラム【中国籍のみ利用可能】

に記載されている最終提出期限をご確認ください。

日中間直行便出発時刻の24時間以内における 最終PCR検査及び健康コード提出期限に関する一覧表 (2022年8月9日更新)参考URL: <u>http://jp.china-embassy.gov.cn/jpn/tztg/202206/P020220815363258497115.pdf</u>

申請後、審査・認証が完了すると、グリーン健康コード(緑色)が取得でき ます。緑色にならない場合は、予定しているフライトへの搭乗ができません ので、ご注意ください。

- 中国籍の方は HS マークのグリーン健康コードを取得します。
- その他外国籍の方は HDC マークのグリーン健康コードを取得します。
- 出発当日、航空会社はチェックイン時に健康コードの確認を行いますので、そ の際に健康コードをご提示ください。スクリーンショットや印刷した健康コー ドは受付不可となっておりますので、ご注意ください。

HDC健康コードの取得方法:

右側のQRコードをスキャン または専用サイトで防疫健康コード国際版に登録。

専用サイト: https://hrhk.cs.mfa.gov.cn/H5/ 中華人民共和国駐日本国大使館領事部パスポート、旅行証、公証、婚姻関係等の問い合わせ電話の第6450-2196(電話がつ ながらない場合:件名に【緊急】と付けてメール)hesuanjapan@163.com(健康コード関連)

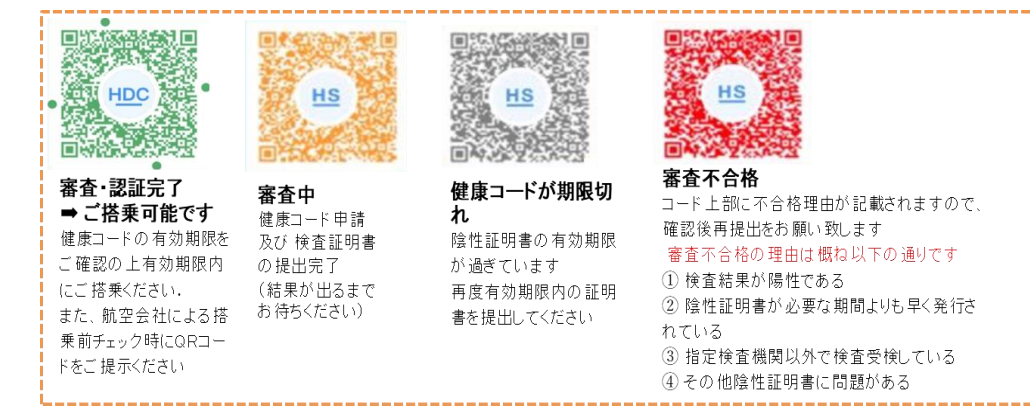

▼ 専用サイト【中国籍/外国籍ともに利用可能】

17

## 【日本→中国大連】 1-③- C)HDC健康コードの登録手順

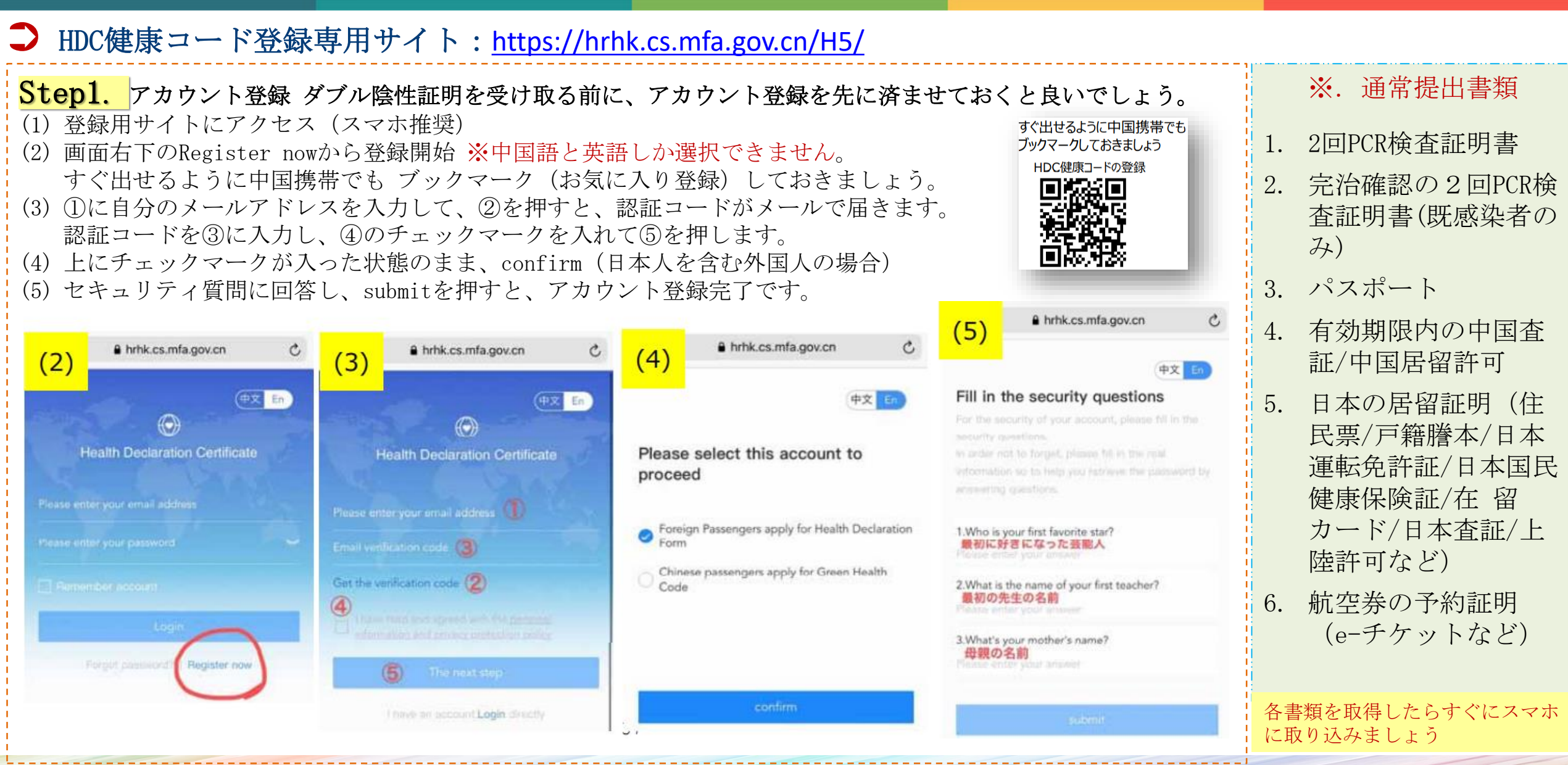

## 【日本→中国大連】 1-③- C) HDC健康コードの登録手順

Step2. 検査結果の登録登録後、大使館の審査を通過するとコードが発行されます。 大使館の審査には一定時間 (3時間程度)を要しますので、検査結果を入手したらすぐに登録しましょう。

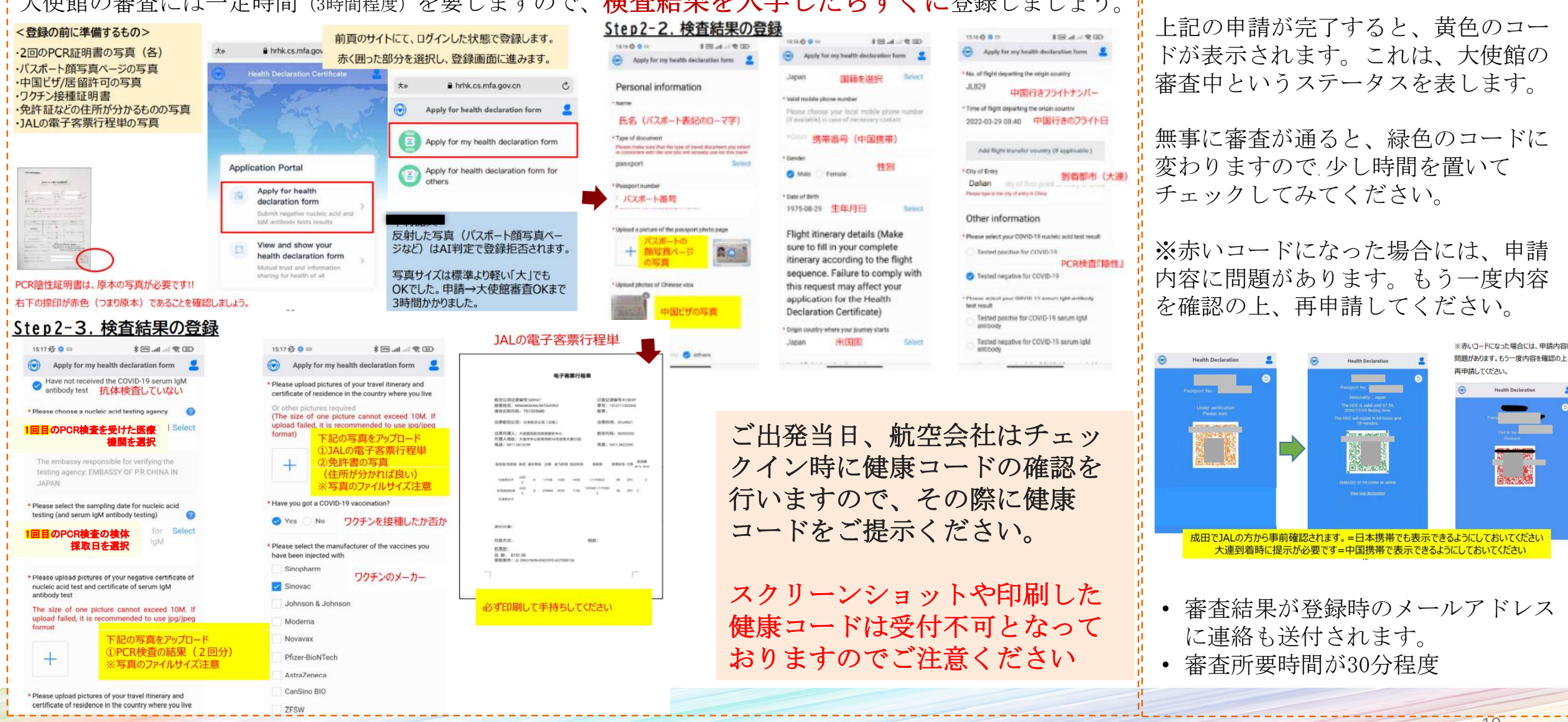

Step3. 中国大使館による審査

【日本→中国大連】 1-③- D)中国税関出・入国衛生健康申告の登録(中国入国前24時間以内)

J.C.C.I-DL

入国に際しても、中国税関出入国健康申告を事前に行い健康電子入力完了画面(QRコード)の提示が入国時に求められています。 (登録未完了の場合は最後尾での降機となる場合があります)

#### 登録QRコード 及び ウェブサイト

出発の前日【※中国到着予定時間(現地時間)の24時間前から申請可能】から、下記のQRコードをスキャン、必要事項の申告を行います。 項目が多数あるため、空港到着前の登録を推奨致します。

なお、登録完了後に表示される QRコード は中国入国の際に提示が必要となりますので、必ずご自身で保存して下さい。

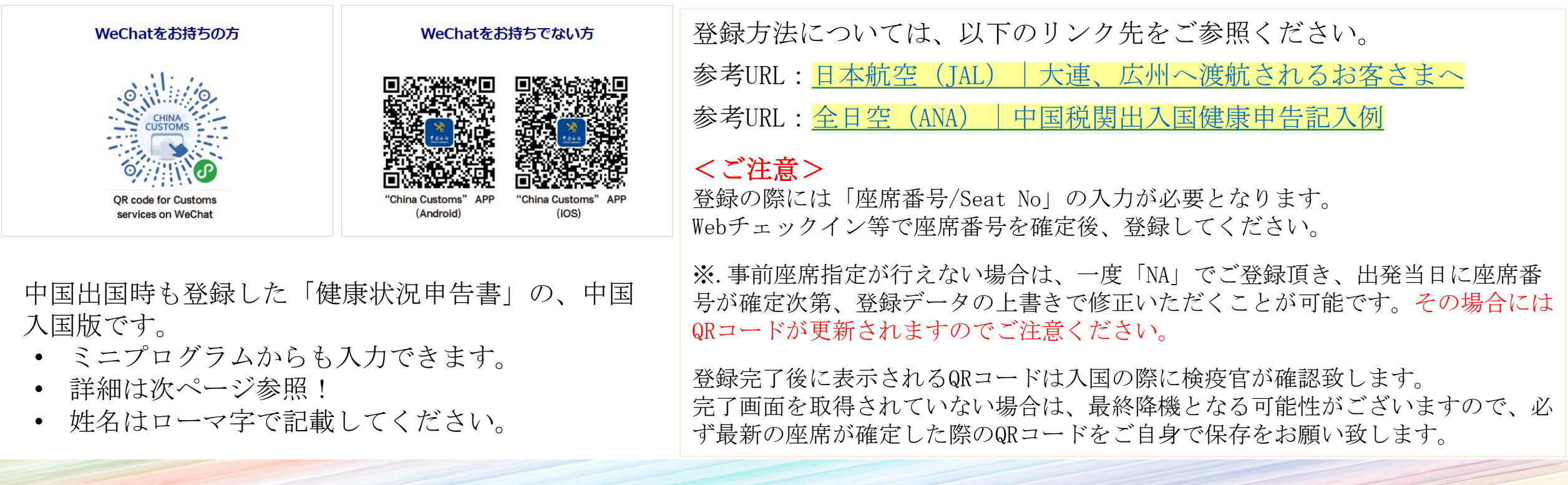

## 【日本→中国大連】 1-③- D)中国税関出入国健康申告書コード 参考例:

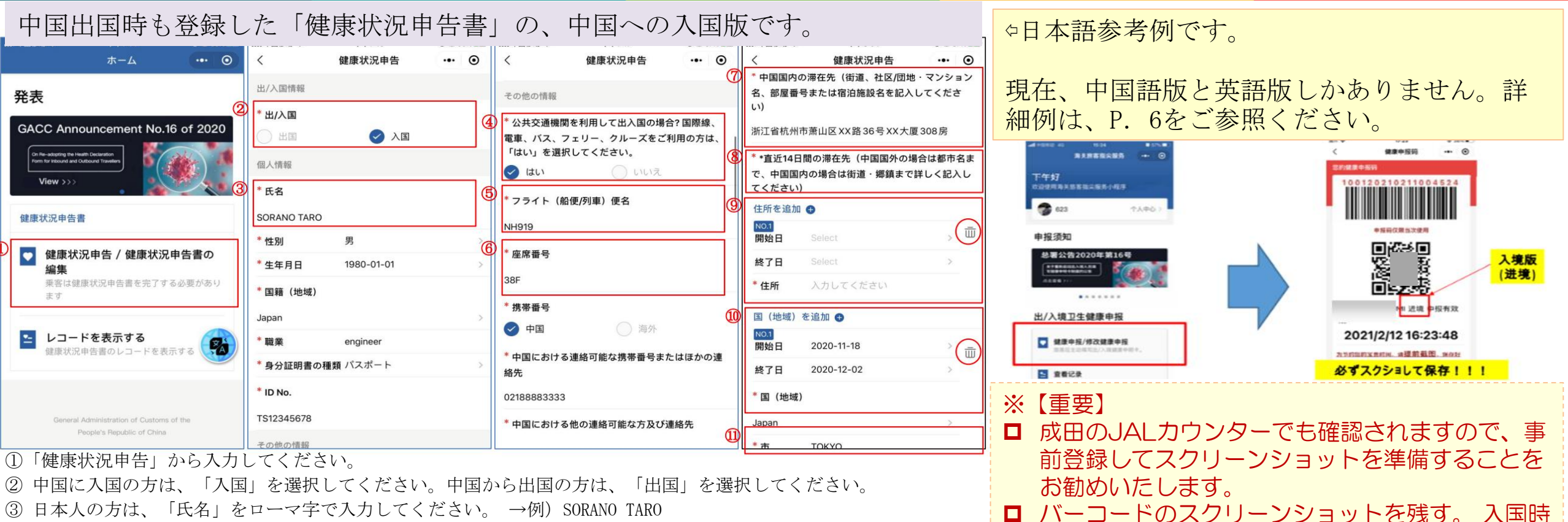

- ④ 公共交通機関は「YES」を選択してください。選択しない場合、便名と座席番号を記入できなくなります。
- ⑤ 搭乗便名は「NH 便名」を入力してください。 →例) NH919
- ⑥ 座席番号は、搭乗手続き時に確定した座席番号を入力してください。 →例)15A 未アサインであれば、「00」と入力ください。
- ⑦ 中国国内の滞在先住所を○○省+○○市+○○区+マンション名・部屋番号まで入力してください。 →例) 辽宁省大连市中山区 XX 路 36 号 XX 大厦 201 室
- ⑧ 直近 14 日間の「開始日」は到着日(中国に入国の場合)/出発日(中国から出国の場合)のマイナス 14 日間となります。「終了日」は到着日(中国に入国の場合)/出発日(中国から出国の場合)の当日となります。→例)30 日到着の場合、16 日から 30 日の滞在先を記入
- ⑨ 中国に入国の場合:直近 14 日以内に、中国国内に滞在歴がある方のみ、中国国内の滞在先住所を市区町村まで詳しく記入してください。滞在歴がない方は、この項目を削除してください。
   中国から出国の場合:中国国内の滞在先住所を市区町村まで詳しく記入してください。
- ① 中国に入国の場合:滞在した国・地域を都市名まで記入してください。中国から出国の場合:直近 14 日以内に、海外に滞在歴がある方のみ、滞在した国・地域を都市名まで記入してください。 さい。滞在歴がない方は、この項目を削除してください。
- ① 成田空港から出発便は「CHIBA」ではなく、「TOKYO」と記入してください。

にインターネットに繋がらないリスクを回避する。

## 【日本→中国大連】 2-②-大連空港 入境者情報登録システム

<mark>大連空港 入境者情報登録</mark>システムは、大連着陸後の降機待ち、検疫待ち、PCR検査待ち等のタイミングで、早めにご入力くださ い。ネット環境が必要(ローミングorFreeWiFi)。

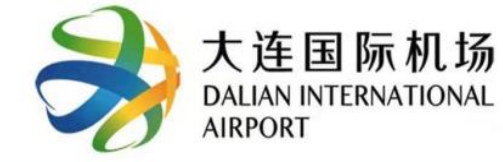

## 大连市入境人员信息登记表

尊敬的旅客请扫码填报相关信 息,并配合做好转运工作。

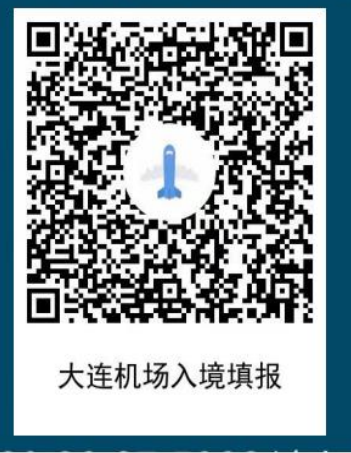

QRコードをスキャン

| Ē     | 言語の選択肢                                                                                                    |   | 氏名             | はロー        | マ字      |   | スク       |
|-------|----------------------------------------------------------------------------------------------------|---|----------------|------------|---------|---|----------|
| 13:22 | 7 <b>ati 🗢 🗩</b>                                                                                                    |   | 13:27          |            | ul 🗢 🗩  |   | A 1012 P |
| ×     | 辽宁入境(登陆)人员填报系统 ···                                                                                                    |   | ×              | ell 全文翻译 > |         |   | ×        |
|       | and the second second s |   | ●個人情報          | ん<br>航空便情報 | 住所情報    |   | State    |
|       |                                                                                                    |   | 入境場所           | 周水子国际机场    |         |   | de       |
|       |                                                                                                    |   | 入境日付           | 2022/7/6   |         |   |          |
|       | 简体中文                                                                                                    | _ | 氏名             | 氏名         |         | _ |          |
|       |                                                                                                    |   | 性別             | 🥪 男性 🔵 女性  |         |   | •        |
|       | English                                                                                                    |   | 国籍             | 国籍を選びなさい   | >       |   |          |
|       | 日本語                                                                                                    |   | 身分             | 身分を選びなさい   | >       |   |          |
|       | 한국어                                                                                                    |   | 出入国証明<br>書     | 出入国証明書の種類を | 選びなさ1 > |   |          |
|       |                                                                                                    |   | 旅券番号           | 旅券番号       |         |   |          |
|       |                                                                                                    |   | 電話番号           | 電話番号       |         |   |          |
|       |                                                                                                    |   | 中国連絡人<br>の氏名   | 中国連絡人の氏名   |         |   |          |
|       |                                                                                                    |   | 中国連絡人<br>の電話番号 | 中国連絡人の電話番号 |         |   |          |
|       |                                                                                                    |   |                |            |         |   |          |
|       |                                                                                                    |   |                |            |         |   |          |

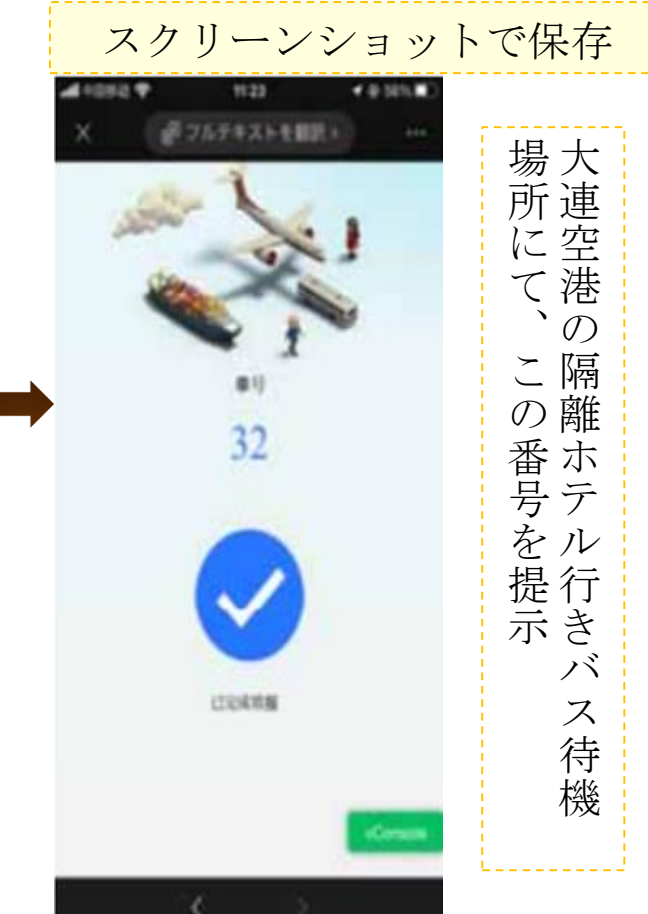

## 【日本→中国大連】 2-①-中国へ移動-成田空港→大連空港 ※. 便により差はあるかと思われますが、成田でも待ち時間は大体2時間程度の模様。

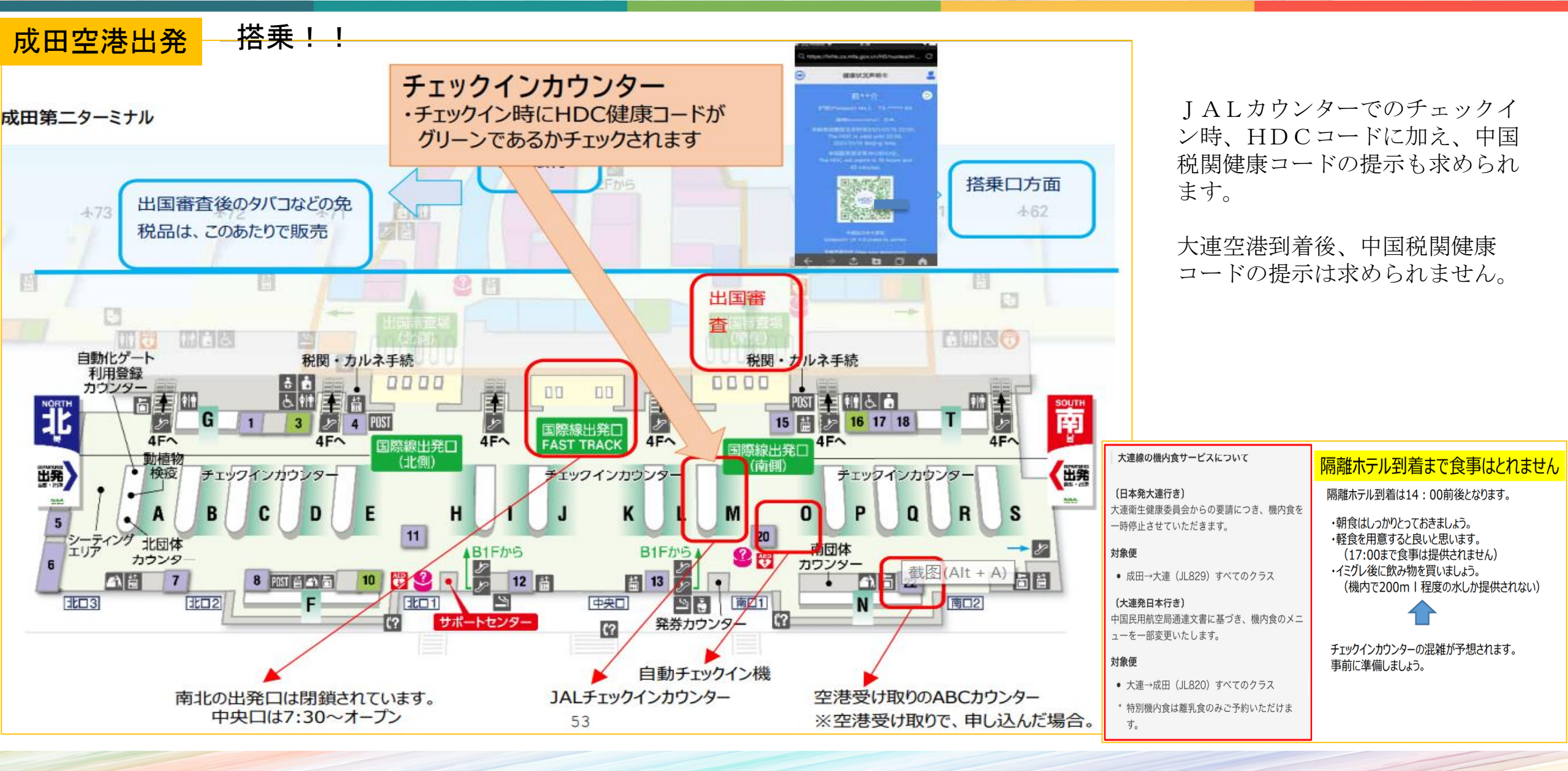

## 【日本→中国大連】 2-①-中国へ移動-成田空港→大連空港 ※. 便により差はあるかと思われますが、成田でも待ち時間は大体2時間程度の模様。

#### 大連空港到着

- 大連空港到着後は、流れに沿って 進んでいけばOKです。
- 手続きは非常にスムーズで、空港
   職員も外国人の扱いに慣れている
   様子です。

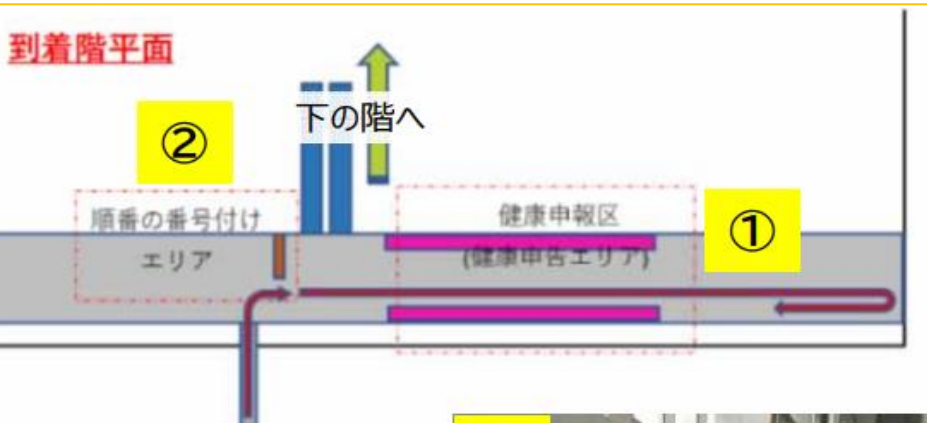

# (2) (2) (2) (2) (2) (2) (2) (2) (2) (2) (2) (2) (2) (2) (2) (2) (2) (2) (2) (2) (2) (2) (2) (2) (2) (2) (2) (2) (2) (2) (2) (2) (2) (2) (2) (2) (2) (2) (2) (2) (2) (2) (2) (2) (2) (2) (2) (2) (2) (2) (2) (2) (2) (2) (2) (2) (2) (2) (2) (2) (2) (2) (2) (2) (2) (2) (3) (4) (4) (4) (4) (4) (4) (4) (4) (4) (4) (4) (4) (4) (4) (4) (4) (4) (4) (4) (4) (4) (4) (4) (4) (4) (4) (4) (4) (4) (4) (4) (4) (4) (4) (4) (4) (4) (4) (4) (4) (4) (4) (4) (4) (4) (4) (4) (4) (4) (4) (4) (4) (4)</li

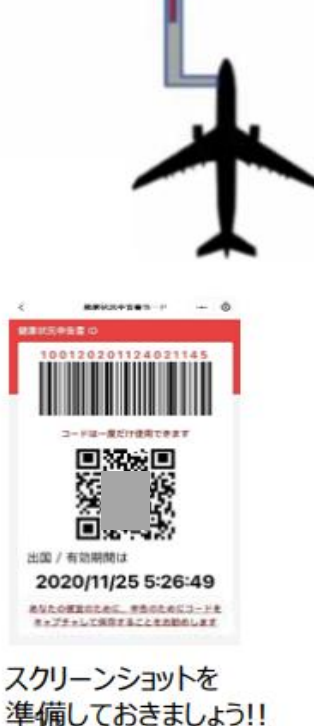

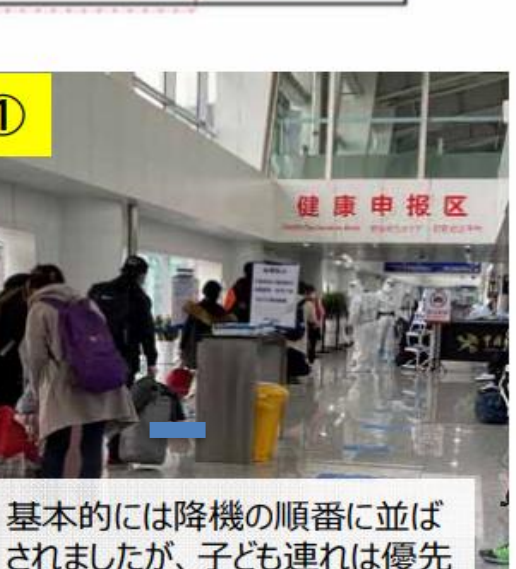

的に案内されていました。

取ります。

ここで、首に下げる受付カードと

ゴム手袋(感染防止)を受け

#### ※. 受付カードは、大連到着時の機内で配布 される場合があります。

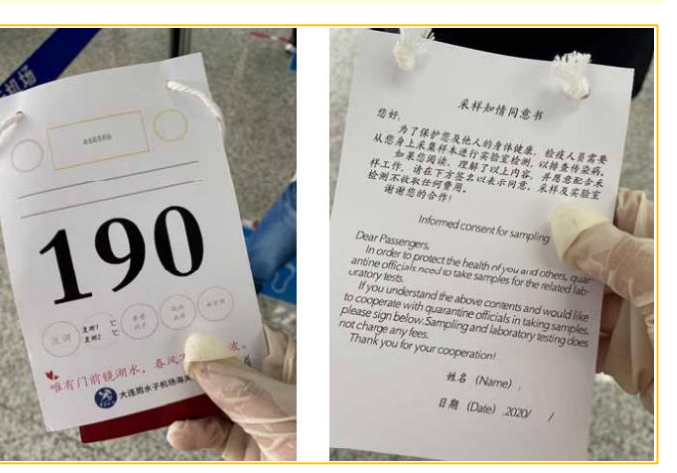

#### 受付カードです。

首から下げるように指示されます。 基本情報確認・PCR検査の際に空港職員 へ提示し、PCR検査終了後に回収されま す。裏面(右)は、検体採取の同意書 です。右下に署名・日付を記入すれば OKです。

降機してすぐに消毒チームが待ち構え ていましたが、キャスターバッグのみ 消毒、リュック、ショルダーバッグな どの手荷物は消毒液をかけられません でした。

## 【日本→中国大連】 3-①-中国に到着(空港1階の流れ)

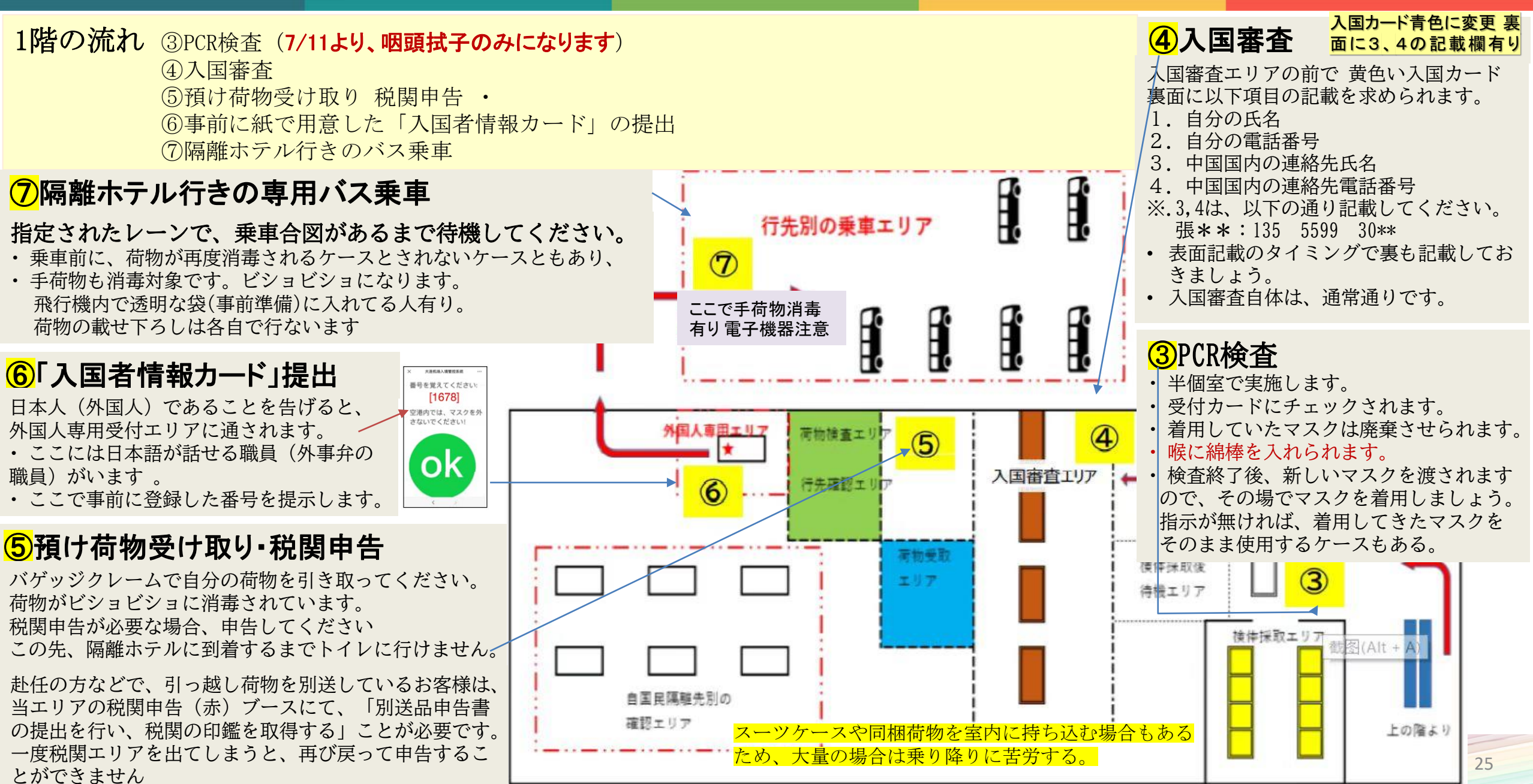

## 【日本→中国大連】 3-②-中国入国後の行動制限措置(隔離観察等)

| 大連市の措置: 2022年10月11日(火)現在                                                                                                    | ● <mark>大連市防疫指揮部通知</mark> :<br>https://mp.weixin.qq.com/s/Lwv6IjBeR3i1-yHk9KkGcQ |                                                                                      |                                                                                          |  |
|----------------------------------------------------------------------------------------------------|----------------------------------------------------------------------------------|--------------------------------------------------------------------------------------|------------------------------------------------------------------------------------------|--|
| <ul> <li>◆大連から入国し、大連を最終目的地とする方:</li> <li>フロンロール (中国地区地区) + 2 ロンロール + 4 ロンロール</li> </ul>                                                                                                    | 大使館·総領事館(参考                                                                      | 管轄する直轄市・省・自治区                                                                        |                                                                                          |  |
| <ul> <li>【日(隔離ホテル・集中隔離医学観察)・〇日(目名健康監測)・4日(健康観測)</li> <li>※.集中隔離期間中に、1、2、3、5、7日目にそれぞれ1回のPCR検査を行う。自宅健康<br/>監測の3日目に1回のPCR検査を行う。</li> <li>◆大連から入国し、大連以外の都市を最終目的地とする方:</li> <li>最低7日(隔離ホテル・集中隔離医学観察)</li> </ul>                                                                                                    | 在中国日本国大使館                                                                        | <u>https://www.cn.emb-</u><br>japan.go.jp/itprtop_ja/index.htm<br><u>l</u>           | 北京市・天津市・河北省・河南省・<br>陝西省・湖南省・湖北省・甘粛省・<br>内蒙古自治区・寧夏回族自治区・<br>青海省・新疆ウイグル自治区・山<br>西省・チベット自治区 |  |
| ※. 最終目的地へ事前報告(登録)義務があり、大連での隔離期間や隔離後の移動方式等、<br>隔離ホテル及び最終目的地の指示に従ってください。                                                                                                    | 在広州日本国総領事館                                                                       | https://www.guangzhou.cn.emb-<br>japan.go.jp/itprtop_ja/index.htm<br><u>l</u>        | 広東省・福建省・海南省・広西チ<br>ワン族自治区                                                                |  |
| ※. 北京を取続日的地とりる場合は特別(健康コードが線巴に変更後移動り)、詳細は隔離<br>ホテルにお問い合わせください。<br>その他参考情報:                                                                                                    | 在上海日本国総領事館                                                                       | <u>https://www.shanghai.cn.emb-</u><br>japan.go.jp/itprtop_ja/index.htm<br><u>l</u>  | 上海市・江蘇省・浙江省・安徽省・<br>江西省                                                                  |  |
| ● 12区市県街道・社区の電話番号<br>参考リンク <u>https://mp.weixin.qq.com/s/J07UNfPwJHrdhsmiRwOJeQ</u><br>各区の要求と社区等の連絡先が入っております。                                                                                                    | 在瀋陽日本国総領事館                                                                       | <u>https://www.shenyang.cn.emb-</u><br>japan.go.jp/itprtop_ja/index.htm<br><u>l</u>  | 大連市を除く遼寧省・吉林省・黒<br>龍江省                                                                   |  |
| <ul> <li>● 各地の情報調査小プログラム:<br/>リスクレベル調査: <u>http://m.dl.bendibao.com/news/yqdengji/</u><br/>中国国内各地のリスクレベル情報が入っており、省と市を選択すれば、その都市に所属する各区の<br/>リスクレベル情報が表示されます。</li> </ul>                                                                                                    | 在大連領事事務所                                                                         | <u>https://www.dalian.cn.emb-</u><br>japan.go.jp/itprtop_ja/index.htm<br><u>l</u>    | 遼寧省・大連市                                                                                  |  |
| PCR検査規定: <u>http://m.dl.bendibao.com/news/hesuanjiance/all.php</u><br>「出発地⇔目的地」を選択すれば、中国国内各地のPCR検査規定が表示されます。<br><b>隔離政策調査</b><br><a href="http://news.sina.cn/project/fy2020/covid_19_trip.d.html?fromCity=CN2101000000000">http://news.sina.cn/project/fy2020/covid_19_trip.d.html?fromCity=CN2101000000000</a> | 在重慶日本国総領事館                                                                       | <u>https://www.chongqing.cn.emb-</u><br>japan.go.jp/itprtop_ja/index.htm<br><u>l</u> | 重慶市·四川省·雲南省·貴州省                                                                          |  |
| ● コロナ関係の渉外問い合わせ先<br>中国語18242065072 日本語15941101783                                                                                                    | 在青島日本国総領事館                                                                       | <u>https://www.qingdao.cn.emb-</u><br>japan.go.jp/itprtop_ja/index.htm<br><u>l</u>   | 山東省<br>26                                                                                |  |

## 【日本→中国大連】 3-③-中国隔離用持ち込み部品の準備

| 分類   | 項目                                  | 備考                                             |
|------|-------------------------------------|------------------------------------------------|
|      |                                     | 皿、汁椀、コップ、箸、フォーク、スプーンなど                         |
|      | ドライフード(お湯をかけるだけ ドライフード ) インスタント食品   | カップ麺、味 噌汁、スープなど                                |
|      |                                     | おかず系 果物など                                      |
| 会古   | パン(長期保存用)カロリーメイト類                   |                                                |
| 良争   | 調味料、ジャム                             | ふりかけ、醤油、マヨネーズなど                                |
|      | 茶(緑茶、紅茶)、コーヒー(ドリップコーヒー・インスタントコーヒー)等 |                                                |
|      | 青汁、サプリメント                           |                                                |
|      | 甘いもの、おやつ、                           |                                                |
| 洗濯   | 洗濯洗剤・ハンガー・洗濯紐                       |                                                |
| 炊事   | 食器用洗剤・スポンジ                          |                                                |
|      | 衣類                                  | 乾きやすい服 捨てようと思っていた服                             |
|      | タオル                                 | 大連のホテルでは交換してもらえますが、念のため。                       |
|      | シャンプー 類、石けん、歯ブラシ、歯磨き粉、スリッパ          | ホテルのものをもらえますが お気に入りがあれば                        |
|      | 携帯用ウォシュレット、 <mark>髭剃り</mark>        | 髭剃りはホテルに常備していません。                              |
| 生活用品 | 常備薬 (風邪薬、鎮痛解熱剤、胃 腸薬 冷却シートなど)        | 体調不良に備え、風邪薬、医療薬、下痢止め等の各種常備薬を持参した方が良い。          |
|      | 爪切り、はさみ 爪切り、はさみ                     |                                                |
|      | 体温計                                 | ホテルからは貸与されない場合もあるので。<br>隔離終了後の健康管理にあたっても必需品です。 |
|      | 除菌スプレー                              |                                                |
|      | ウェットティッシュ                           |                                                |
|      | ゴミ袋                                 |                                                |
|      | 運動用品                                | ストレッチ用品など                                      |
|      | タブレット端末                             |                                                |
| 娯楽   | 書籍                                  |                                                |
|      | テレビ映写用接続ケーブル(HDMI)                  | 携帯やタブレット端末をTVに映写したい場合 27                       |

## 【日本→中国大連】 3-④-大連市の隔離ホテル情報

大連空港で入国手続きを済ませゲートを出ると、隔離ホテルに行くまでに中国籍・外国籍に分かれて並ばされます。 大連の入境者隔離ホテルは十数ヶ所ありますが、現在、日本人がよく振り分けられる隔離施設をご紹介します。

## ※.基本的には、ホテルの指定はできず、大連空港到着後に、大連市政府係官によって割り振られます。

#### 瓦房店方舱隔离中心(※. 10月現在閉鎖中)

辽宁省大连市瓦房店香洲田园城 電話番号: 0411-8522-9555 大連市内までの所要時間は約1時間20分

日本語担当者: 秋京锡 158-9810-0043 邢冰冰 158-4245-3399

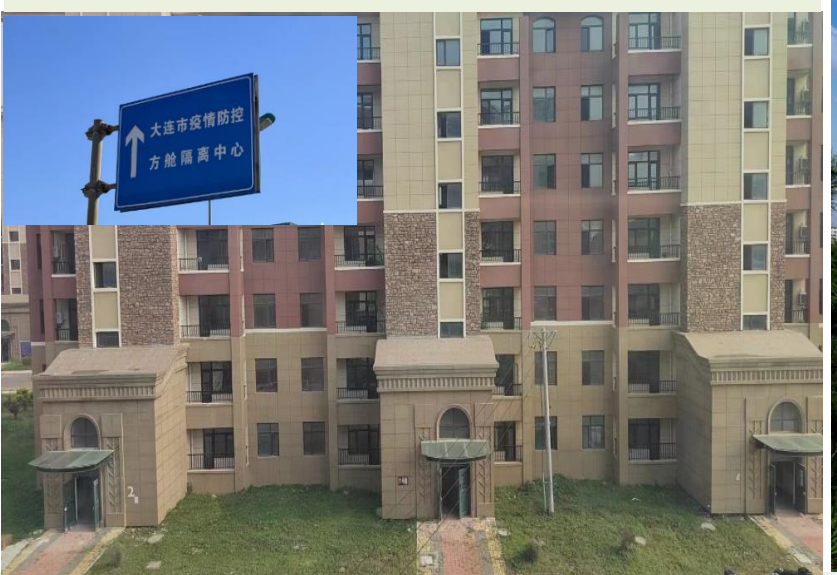

#### 大连仲夏花园酒店

辽宁省大连市傅家庄旅游风景区八一路222号 電話番号: 0411-8249-2222 大連周水子国際空港まで、約14.15キロメートル

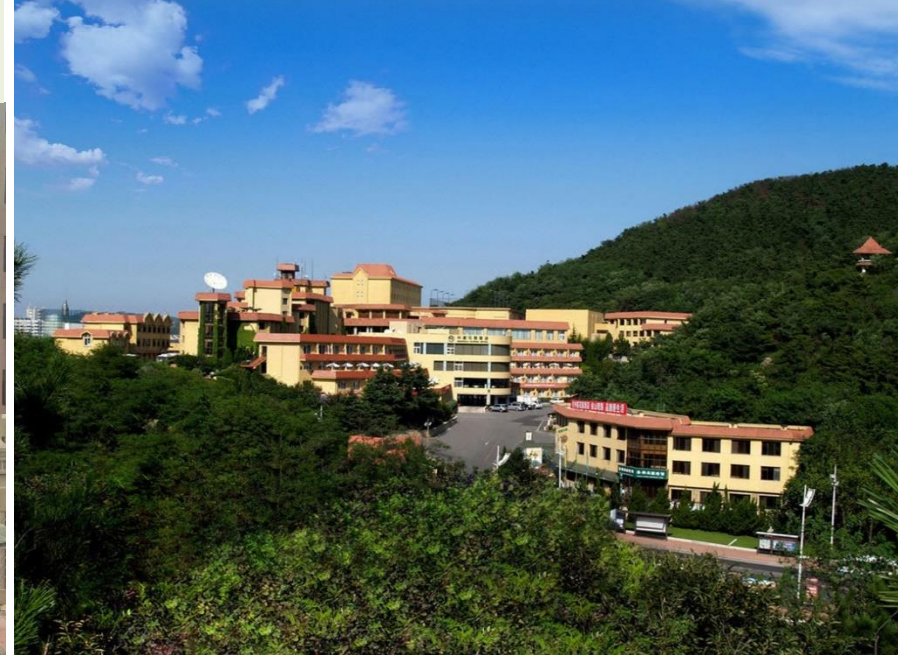

#### 大連渤海明珠大酒店

辽宁省大連中山区胜利広場8号 電話番号: 0411-8812-8888 大連駅の隣

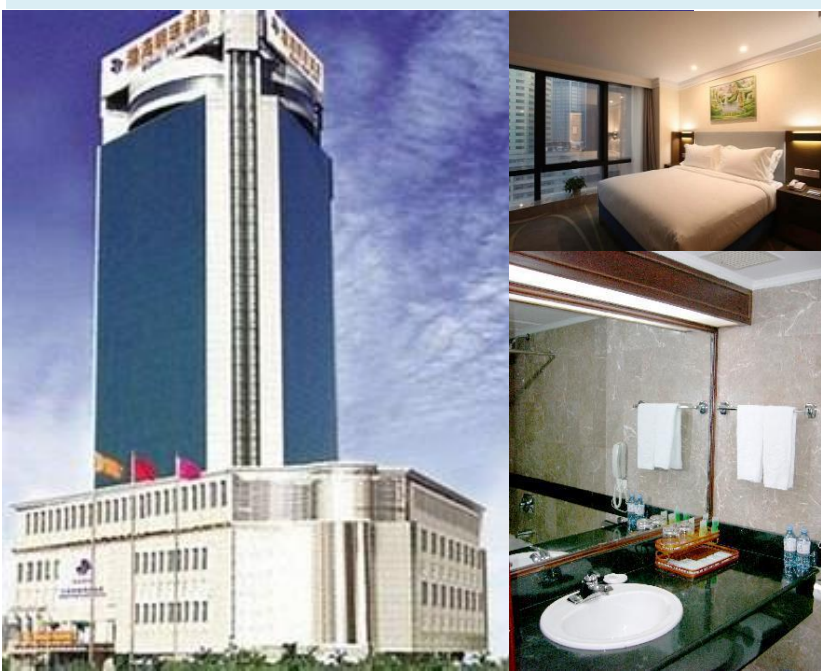

| 【日本→中国大連】 3-④-大連市の隔離ホテル情報                                    |                                                         |                                                           |  |  |  |  |
|--------------------------------------------------------------|---------------------------------------------------------|-----------------------------------------------------------|--|--|--|--|
| 大连香洲大酒店(セントラルプラザホ                                            | 圣汐湾度假酒店                                                 | 昱圣苑国际ホテル                                                  |  |  |  |  |
| <b>アル)</b><br>辽宁省大連西岡区中山路145号<br>電話番号: 0411- <u>83699988</u> | 辽宁省大連市甘井子区小平岛广场 19、21、23、<br>25号<br>電話番号: 0411-39943399 | 辽宁省大连市沙河口区太原街6号<br>電話番号 0411-3988-8830、0411-<br>3988-8888 |  |  |  |  |
| <text></text>                                                | <image/>                                                |                                                           |  |  |  |  |

#### ※ ホテルでの生活は、ホテル担当者及び外事弁公室の担当者がサポートしてくれます(日本語対応可)

- チェックイン後に健康調査表が渡されます。
- ホテル滞在中はWeChatのグループチャットを使ってホテルスタッフとやり取りですので、中国のアプリ「Wechat 微信」を必ず事前ダウンロードしておく事が 大切です。
- 部屋からは一歩も出ることができない。食事の提供とゴミ出しは、部屋のドア前で行われる。
- ほぼ毎日PCR検査があります。
- シーツ交換や掃除などのルームサービスはない為、各自で行う必要あり。交換するタオルやシーツは部屋の外に出しておく。
- ・ 検温結果をフロントに知らせる義務有。
- 朝食、昼食、夕食は定時に届けられ、その都度ドアをノックして知らせてくれる。メニューは中華料理が中心の為、口に合わない可能性有り。
- ・ 食事が終わりゴミを外に置いておくと、消毒係が来て消毒剤を撒き、その途に回収係が回収。
- フロントに電話すれば翌日の昼食と夕食が分かり、特別メニューのオーダーも可能(要追加費用)
- ・ 出前(外卖)は禁止だが、差し入れは可能(物による)。必要なもの(飲料、菓子、果物など)をホテルスタッフに申し入れれば、購入してくれる場合もある。
- ・ 洗濯は自身で手洗い。
- シャンプー、バスジェル、歯ブラシ、スリッパ、トイレットペーパーなどのアメニティも初日に纏めて支給される。

#### ※ <u>チェックアウト</u>

- チェックアウトの時間はホテルから指定される。
- チェックアウト後、居所への移動手段に関しては、事前に目的地社区に確認をする必要あり。(7日隔離後の3日観察隔離居住地への移動はホテルが準備、3日観 察隔離後、各自で移動交通手段を手配)
- 大連から別の都市に移動する場合は、目的地での隔離条件を確認する必要あり。
- 支払いはクレジットカードの使用可、現金の場合は人民元のみ。

#### ※ 体調に異常が有る場合

PCR検査結果が陽性の場合や、発熱など疑似症状が有る場合は、救急車で移送され、発熱外来の就診又は医学観察となる。 衛生当局の指示に従ってください。

## 【日本→中国大連】 3-⑤-隔離経験者からの経験談-----仲夏花園酒店

- 1) 隔離ホテル初日の13-14時ごろ、お昼ご飯が出ました。仲夏 ホテルの食事は隔離期間中、すべて中華料理でした。食事の デザートにリンゴ、桃が丸ごと出てきました。果物ナイフは あった方がいいかもしれません。
- 2) アメニティ類はホテル(劉さん、日本語0k) に言えば追加で くれます。お菓子、飲み物などもホテル経由で頼めます。
- 3) 外からの差入れも可です。いずれの場合でもお酒はNGでした
- 4) ホテルの部屋にはベランダがありますが、外からチェーン ロックがかけられており外には出られません。換気用。
- 5) エアコンが使える部屋と使えない部屋もある。
- 6) 廊下奥に非常口がありますが、外から板を打ち付けられてい ます。
- シャンプーはありませんでした。歯ブラシはありましたが歯 磨き粉は小さいチューブ。要求すればもらえるかどうかは未 確認。私はすべて持参。
- 8) 仲夏では体温計の貸与がありました。水銀式です。
- 9) 隔離中のお酒の注文(購入) ができませんでした。ホテルに よってはOKのところもあるようです。(注文リストは、右 図をご参照)
- 10) 仲夏ホテル以外も同様と思いますが、今回赴任で受託手荷物 多めで来てしまったのですが、ホテル到着後アルコール消毒 がなされ、その後部屋まで自力で荷物を運ばなければならず、 階段(スロープはありましたが勾配が急すぎて一度に荷物は 運べません)を含めた運搬に大変に苦労しました。荷物は最 小限を強くお勧めいたします。

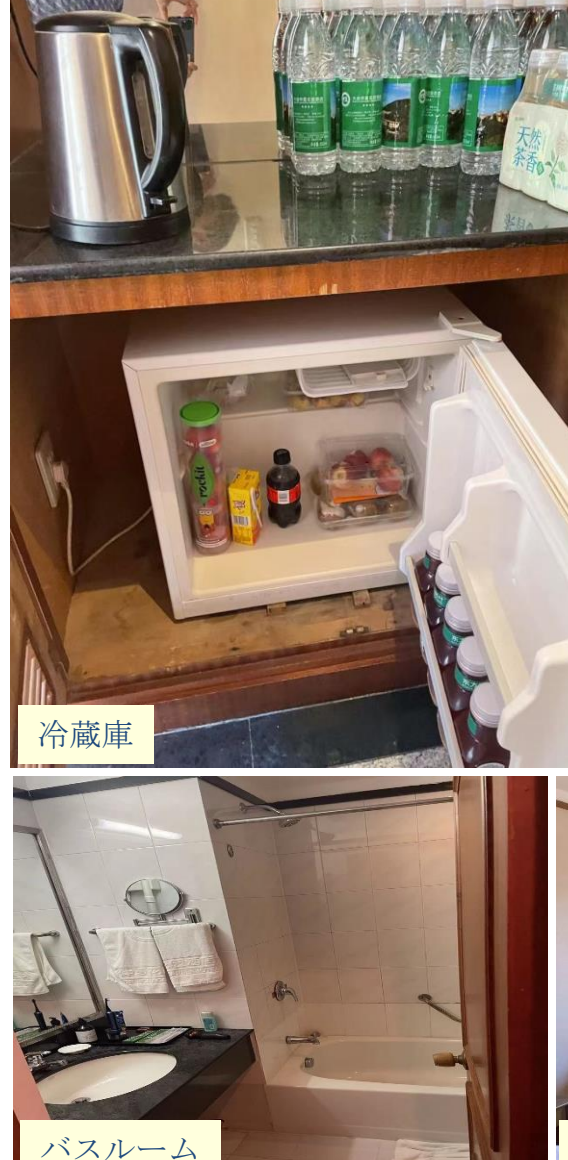

3歳できた50% 人産産業(以後をアキヘようこで、新型>ロアが成行していたや、現たは平 き速さて、凡に接定確と数います。「小場人民気が認知地施助法」と大場市新型 コルモウイモステ行時の制度部度が取用にと差す。当たナキル原用簡単やビスを 実施します、目の期間に没慮単項は以下の通りです。

、 当ホテルの電話、0412-82492222、ホテルサービス内線(24時)
 (※、大正市西内区八一時 222 号。

 1. 一日三食ホテルで提供します。時間は 07:30-08:30、11:30-12:30、 (2:30-18:30、食事に関する特別なご要領があれば事前にお知らせください。(個 (経理に WeChat で告知)

2、すべしの資車はスメラッシュコンに加速の入り口の何下に広ります役用 所の資源も、口を封じてドアの外のゴミ箱に入れ、係員が時間を決めてまとめ ご回収してください。ドアを開けて食事を受け取る時はマスクを着用してくだい。

3、隔離期間中、部屋のミネラルウォーターを毎日2本用意します。例太 7日間隔離したら14本のフリーウォーターを用意し、10日間隔離したら 本のフリーウォーターを用意する。この類操である、追加のは有料で、2

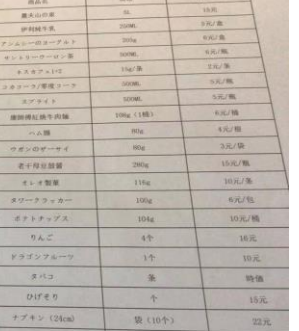

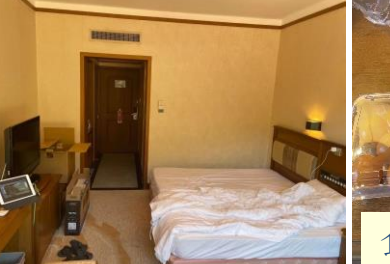

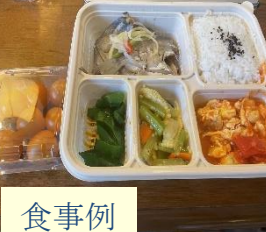

商品リスト

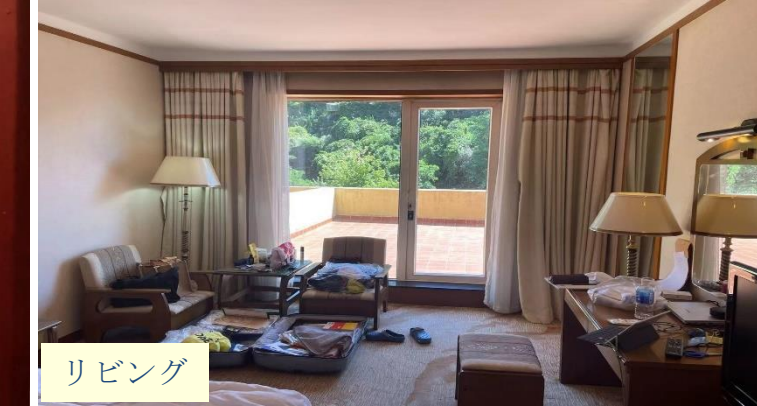

## 【日本→中国大連】 3-⑤-隔離経験者からの経験談------西安路昱聖苑国際ホテル

- 1) 西安路昱聖苑ホテルは以前同様にお酒の購入でき、日本食中心で食事も良い。
- 2) シャンプー、ボディーソープ、歯ブラシあり。
- 3) シーツ交換は月曜、タオル交換は月、木
- 4) デジタル式体温計の貸与がありました。
- 5) ビール、日本酒、ワイン、角瓶、乳製品、つまみが代理購入の買い物リストにありました。
- 6) ホテルからは3食+水(1リットル/日)しか提供されないので、それ以外は別料金で入手することになる。

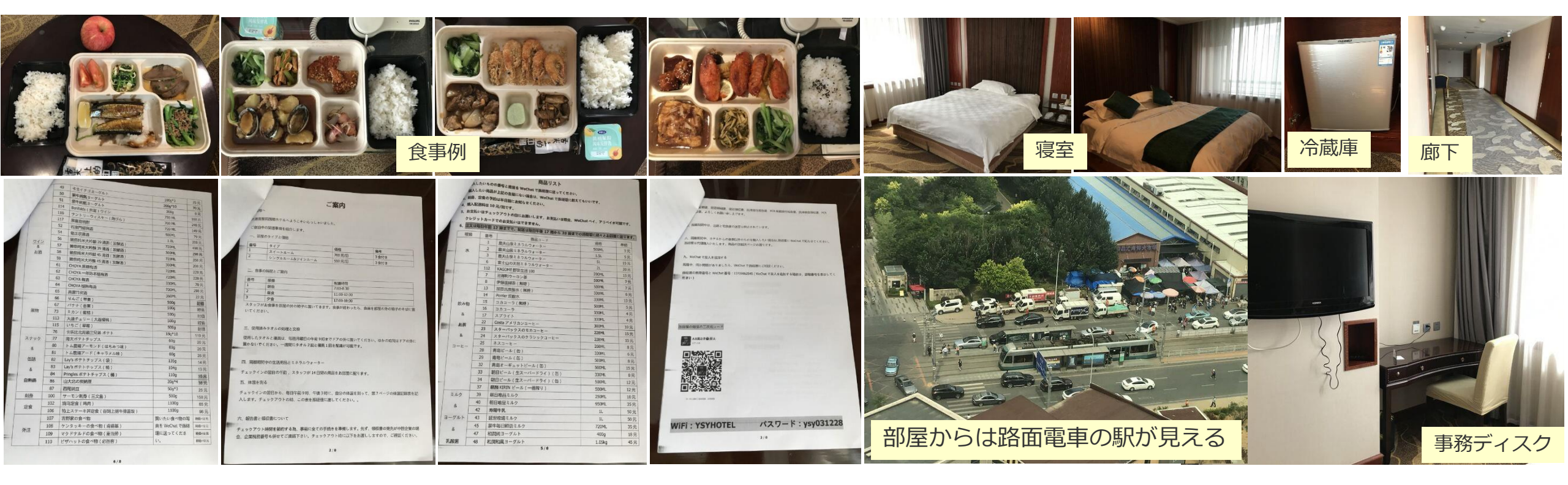

## 【日本→中国大連】 3-⑤-隔離経験者からの経験談-----大連聖汐湾度假酒店

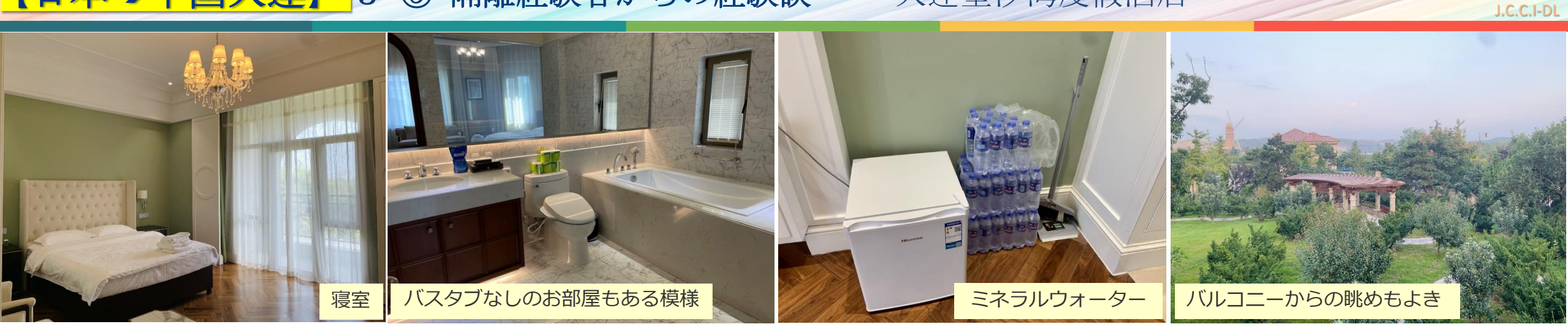

液体の洗濯洗剤1袋が用意してあります。 ゴミ袋やお掃除用のホウキと塵取り、新品の雑巾がわりに使えるタオルも有。 シーツや枕カバーは残念ながら交換してもらえません。 テレビはありますが、中国のインターネットテレビです。

【Wi-Fiについて】Wi-Fiは、部屋番号を選択すると繋がります。 ※パスワード設定なし

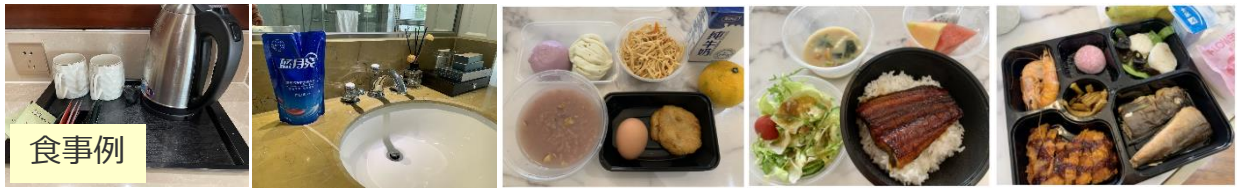

【チェックイン時のwechatグループ参加】チェックイン時に二つのグループチャットに参加するよう言われます。QRコードを二つと もスキャンします。①「圣汐湾隔离点(体温)」検温結果などを知らせる ②「圣汐湾前台客服群」

※隔離者が増えた場合には、服務群が2グループにわかれることもあります。グループに加入後、グループ内でのお名前を変更してください。例:氏名(漢字)+部屋番号(山田太郎 888X)

お名前の変更方法は、グループ画面の右上(グループ名の横)の「…」をタップしてください。中段から下の方に、「マイエイリアスグループ」をタップすると名前を変更することができます。ここで名前を変更しない場合、毎回、部屋番号と名前を伝えないとなりません。